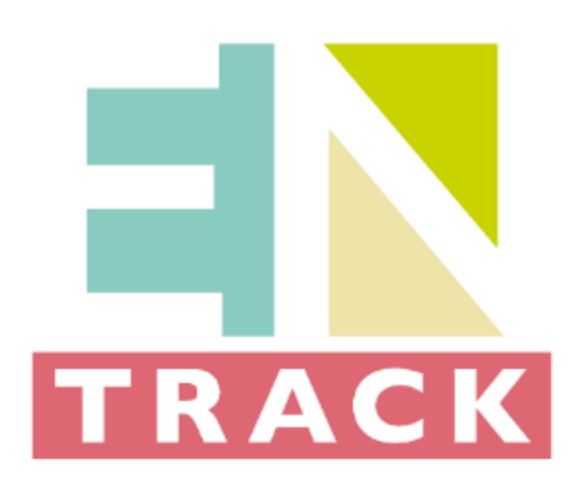

Energy Efficiency Performance-Tracking Platform for Benchmarking Savings and Investments in Buildings

# Training material package for using EN-TRACK by building owners and contractors (final report)

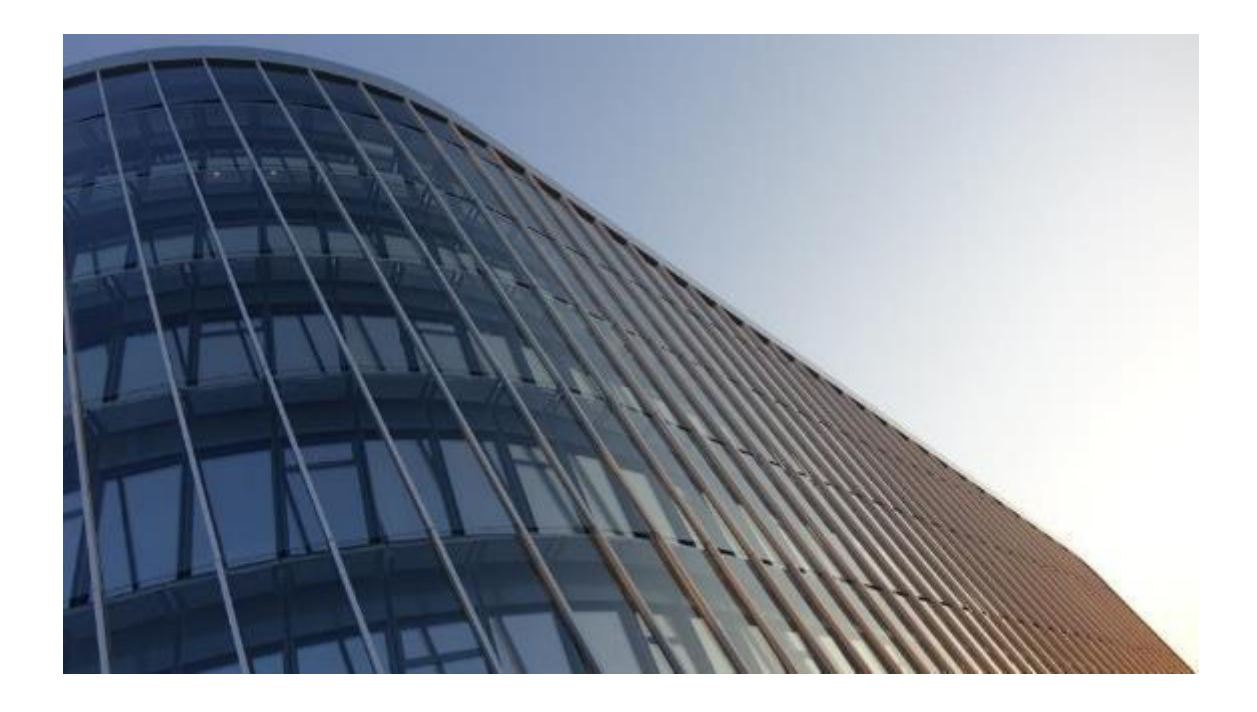

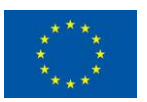

This project has received funding from the European Union's Horizon 2020 Research and Innovation programme under Grant Agreement No 885395.

| Deliverable nº:      | D6.2                                                                                           |
|----------------------|------------------------------------------------------------------------------------------------|
| Deliverable name:    | Training material package for using EN-TRACK by building owners and contractors (final report) |
| Version:             | 1.0                                                                                            |
| Release date:        | 31/10/2023                                                                                     |
| Dissemination level: | Public                                                                                         |
| Status:              | Peer-reviewed (Submitted)                                                                      |
| Author:              | EnEffect Consult – Stanislav Andreev                                                           |
| Contribution:        | ICAEN – Oriol Escursell Jové<br>CIMNE – Stoyan Danov                                           |

#### DISCLAIMER

The information and views set out in this deliverable are those of the authors and do not necessarily reflect the official opinion of the European Union. Neither the European Union institutions and bodies nor any person acting on their behalf may be held responsible for the use which may be made of the information contained therein.

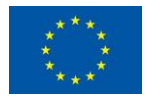

This project has received funding from the European Union's Horizon 2020 Research and Innovation programme under Grant Agreement No 885395.

| Version | Date of issue | Content and changes  | Edited by            |
|---------|---------------|----------------------|----------------------|
| 0.1     | 01/02/2023    | First draft version  | Stanislav Andreev    |
| 0.2     | 14/06/2023    | Second draft version | Stoyan Danov         |
| 0.2     | 14/06/2023    | Third draft version  | Oriol Escursell Jové |
| 0.2     | 14/06/2023    | Fourth draft version | Josep Mayos          |
| 1.0     | 30/10/2023    | Final version        | Stanislav Andreev    |

### **Document history:**

### Peer reviewed by:

| Partner                  | Reviewer     |
|--------------------------|--------------|
| CIMNE                    | Stoyan Danov |
| CIMNE                    | Josep Mayos  |
| Subcontractor<br>(CIMNE) | Mike Barker  |

**Deliverable beneficiaries:** 

| WP / Task              |
|------------------------|
| WP4 / T4.1, T4.2, T4.5 |
| WP5 / T5.3             |
| WP6 / T6.3, T6.4, T6.5 |
| WP7 / T7.2, T7.3, T7.4 |

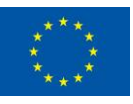

### Table of contents

| 1  | Execu  | tive summary                                      | 6  |
|----|--------|---------------------------------------------------|----|
| 2  | Backg  | round                                             | 6  |
| 3  | Introd | uction                                            | 7  |
| 4  | Regist | ration and settings                               | 7  |
| 5  | Provis | ion of data                                       | 11 |
| 6  | Under  | standing the outputs                              | 16 |
|    | 6.1    | Information for all users (incl. not registered)  | 16 |
|    |        | 6.1.1 Building performance benchmarking           | 22 |
|    |        | 6.1.2 Energy efficiency measures benchmarking     | 23 |
|    | 6.2    | Information for registered users (data providers) | 24 |
|    |        | 6.2.1 My buildings                                | 24 |
|    |        | 6.2.2 My EEMs                                     | 28 |
|    |        | 6.2.3 Supplies                                    | 30 |
|    |        | 6.2.4 Settings                                    | 30 |
| 7  | Using  | the outputs                                       |    |
|    | 7.1    | Identify projects/measures                        | 32 |
|    | 7.2    | Attract funding                                   | 33 |
|    | 7.3    | Verify savings                                    | 33 |
| 8  | Refere | nces and resources                                | 34 |
| Ар | pendix | A: Sources of general building data (Bulgaria)    | 35 |
| Ар | pendix | B: Energy data sources (Bulgaria)                 |    |
| Ар | pendix | C: Sources of general building data (Spain)       | 44 |
| Ар | pendix | D: Energy data sources (Spain)                    |    |

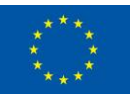

### Abbreviations and Acronyms

| Acronym | Description                         |
|---------|-------------------------------------|
| API     | Application Programming Interfaces  |
| BO      | Building Owners and Operators       |
| EEI     | Energy Efficiency Investment        |
| EEM     | Energy Efficiency Measure           |
| EUI     | Energy Use Intensity (EUI)          |
| ECI     | Energy Cost Intensity (ECI)         |
| CEI     | Carbon Emissions Intensity (CEI)    |
| EUSI    | Energy Use Saving Intensity (EUSI)  |
| ESCI    | Energy Cost Saving Intensity (ECSI) |
| ESI     | Emissions Saving Intensity (ESI)    |
| NIC     | Normalised Investment Cost (NIC)    |
| AC      | Avoidance Cost (AC)                 |
| SP      | Simple Payback (SP)                 |
| NVP     | Net Present Value (NPV)             |
| PO      | Profitability Index (PI)            |
| NPVq    | Net Present Value Quotient (NPVq)   |
| IRR     | Internal Rate of Return (IRR)       |

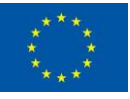

# 1 Executive summary

This document builds upon the interim training materials package and aims at providing support for the building owners and operators (BO) using the EN-TRACK platform. While the first document was focused more on general description of the platform functionalities and the available data sources to be used for supplementing the platform with data, the main focus of this report is to provide training materials for BO who are already using the platform.

The report begins with a section providing step-by-step guidance for the registration process, followed by instructions for provision of data. This is followed by a focus on the outputs that EN-TRACK provides. The report then concludes with guidance on how BO can best use the outputs during their day-to-day work.

As the platform will be open for non-registered users (with limited functionalities), who will have access to general statistical data, a guide for them for accessing and downloading the main outputs is also included.

In the Appendixes (A to D) a detailed overview of the data sources available both in Spain and Bulgaria is given, as in many cases non experts are expected to input data to be used by the management of the organisations registered.

## 2 Background

EN-TRACK, a H2020 project, develops a "one-stop-shop" platform that will facilitate both BO and financial institutions (FI) in identifying and implementing building renovation projects. The platform will collect and provide standardised data on buildings energy performance and the results of already implemented energy efficiency measures, creating trust in investors and supporting BO in the decision-making process.

To achieve this goal, the platform needs accurate data on building energy performance and energy consumption. Such data is usually available, but often in forms that are not convenient for further processing. Examples include paper invoices or scanned documents. A specific barrier for Bulgarian users is also the fact that energy consumption data (paper invoices or PDFs) are usually obtained by the site accountants, who very often do not have the necessary experience to read the information correctly and provide the municipal experts, in charge of the building stock, with the correct values. Although situation is Spain differs, and data about electricity consumption is available online (Datadis platform), many BO lack familiarity with this platform and its benefits.

In view of the above, one of the specific objectives of the EN-TRACK project is to facilitate BO in the task of collecting and verifying the available data on the buildings they manage and to provide them with specific support services related to both managing their buildings more efficiently and attracting funding to improve their energy performance.

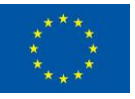

# 3 Introduction

The purpose of this document is to support building owners and operators (BO) in using the EN-TRACK platform and making the most of its functionalities. It provides a comprehensive step-by-step guidance on the following: 1) Registration and settings; 2) Provision of data; 3) Understanding the outputs; and 4) Using the outputs. The permanent Help Desk provided at the project <u>website</u> also contributes to this support function.

It should be noted that this document contains some distinct information for Bulgarian and Spanish users that is highlighted by a change in text colour where appropriate (*Bulgarian* and *Spanish*).

### 4 Registration and settings

The first step for any organisation willing to take advantage of the features of the EN-TRACK platform is to register and assign roles to individual users/sub-users. Each organisation can assign different experts with different responsibilities. For example, one expert may only have access to a specific building, while others may service multiple buildings. It is possible for one user to have access to all the organisation's sites. It is recommended that the roles and rights of the users are discussed in advance with the relevant expert who will perform the initial registration. The users' hierarchy from lowest to highest permissions is as follows:

#### 1. BUILDING\_USER

This type of user is granted with access to check building data and the analytics results.

#### 2. BUILDING\_ADMINISTRATOR

On top of the above, this type of user is granted with permissions to manage building data and update it if necessary. For the Bulgarian pilot this is the top access each organisation/municipality will be granted at this stage. Thus, for registering new users the organisation should contact EnEffect Consult at <u>eneffect@eneffect.bg</u> or +359 2 963 1714.

#### 3. ORGANISATION\_ADMINISTRATOR

This type of user is granted with access to all buildings of the respective organisation and can also manage (change/create/delate) both lower level user profiles and organisation details. In the case of Bulgaria this role will be given to EnEffect Consult who will be responsible for user management. For Spanish users this role is given to the respective organisation who can manage the 1<sup>st</sup> and 2<sup>nd</sup> level users as shown below:

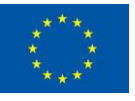

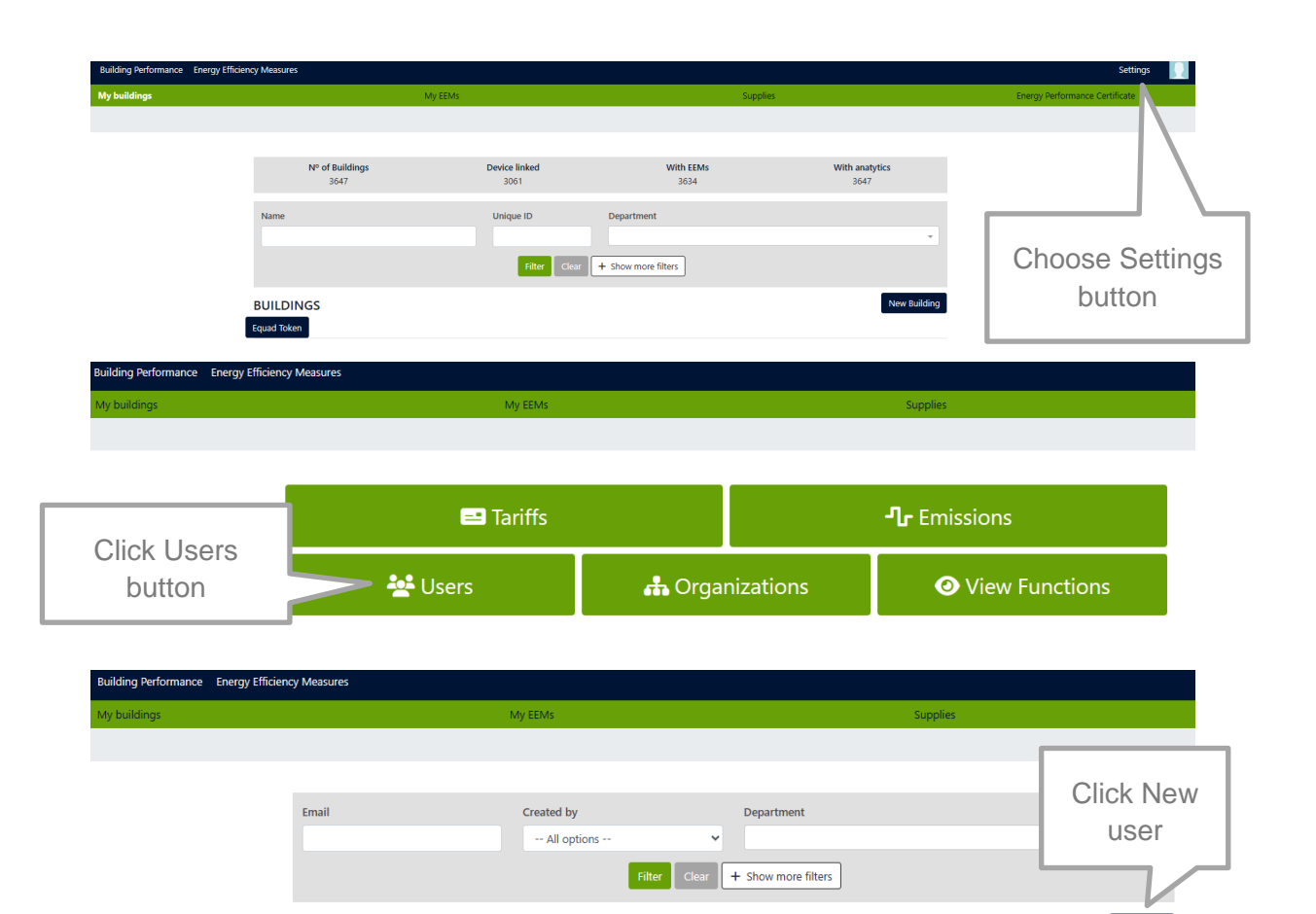

Then fill in the respective fields with information about Username, Email, Language, and Role (after completing the action an email for verification will be send to the user.

Organizations

Role

Important note: All new users should complete the verification within 24 hours of receiving the instructions by email.

4. SUPERUSER

#### CIMNE as platform operator.

Users

Name

Email

Different employees/experts from one organisation/municipality can use the platform and have different roles according to their duties and responsibilities. Creating multiple BUILDING\_USER and BUILDING\_ADMINISTRATOR profiles is highly recommendable for larger organisations that operate more than 20 - 30 buildings. This is because the volume of data is significant and this enables the burden to be shared, facilitating the process and efficient information upload, and avoiding overloading any one single expert. For organisations with a limited number of buildings the platform can be used by a single user (BUILDING\_ADMINISTRATOR in Bulgarian case and ORGANISATION\_ADMINISTRATOR in the Spanish case). Ultimately, this is still a management decision. Managing accounts and adding/removing users can be done at any time once the organisation has gained experience using the platform and has accurately determined its needs and capabilities.

The following steps are required for each organisation to register:

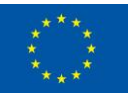

Created Modified Validated

#### Bulgarian users:

- 1. Contact EnEffect Consult at <u>eneffect@eneffect.bg</u> or +359 2 963 1714. Our experts will discuss with you the users and their assignments and make your registrations.
- All registered users will receive activation e-mail with a link to create their own password. On following the link you will be redirected to a screen where you will need to write your password twice.

#### Spanish users:

- 1. Contact the organisation's administrator. The administrator will assign the role within the organisation as well as the department to which it belongs from which it can manage the buildings assigned to it.
- All registered users will receive activation e-mail with a link to create their own password. On following the link you will be redirected to a screen where you will need to write your password twice.
- 3. The ORGANISATION\_ADMINISTRATOR user can then manage the registration of other users.

#### Indicative structure for the Bulgarian users:

The common structure applied for the Bulgarian Pilot divided the energy and building experts in two groups:

- BUILDING ADMINISTRATOR: manage building data and update building information,
- BUILDING\_USER: only check the building data and the analytics results.

#### Indicative structure for Spanish users:

The common structure applied for the Catalan Government Pilot divided the energy and building experts in three groups among all the different organisations that participated:

- ORGANISATION\_ADMINISTRATOR: manage the whole organisation, all buildings, and all users,
- BUILDING ADMINISTRATOR: manage building data and update building information,
- BUILDING USER: could only check the building data and the analytics results.

The platform can also be used by non-registered users (visitors) but only with limited functionalities. For non-registered users see section *6.1 Information of all users*. The content available for visitors and for registered users who provide data (clients) is presented in the following diagrams.

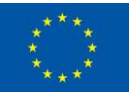

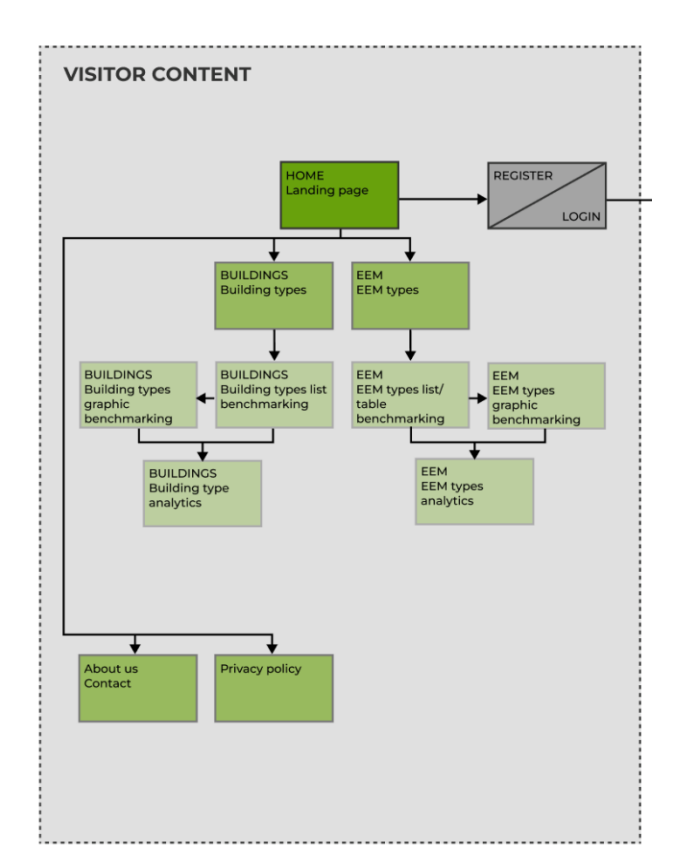

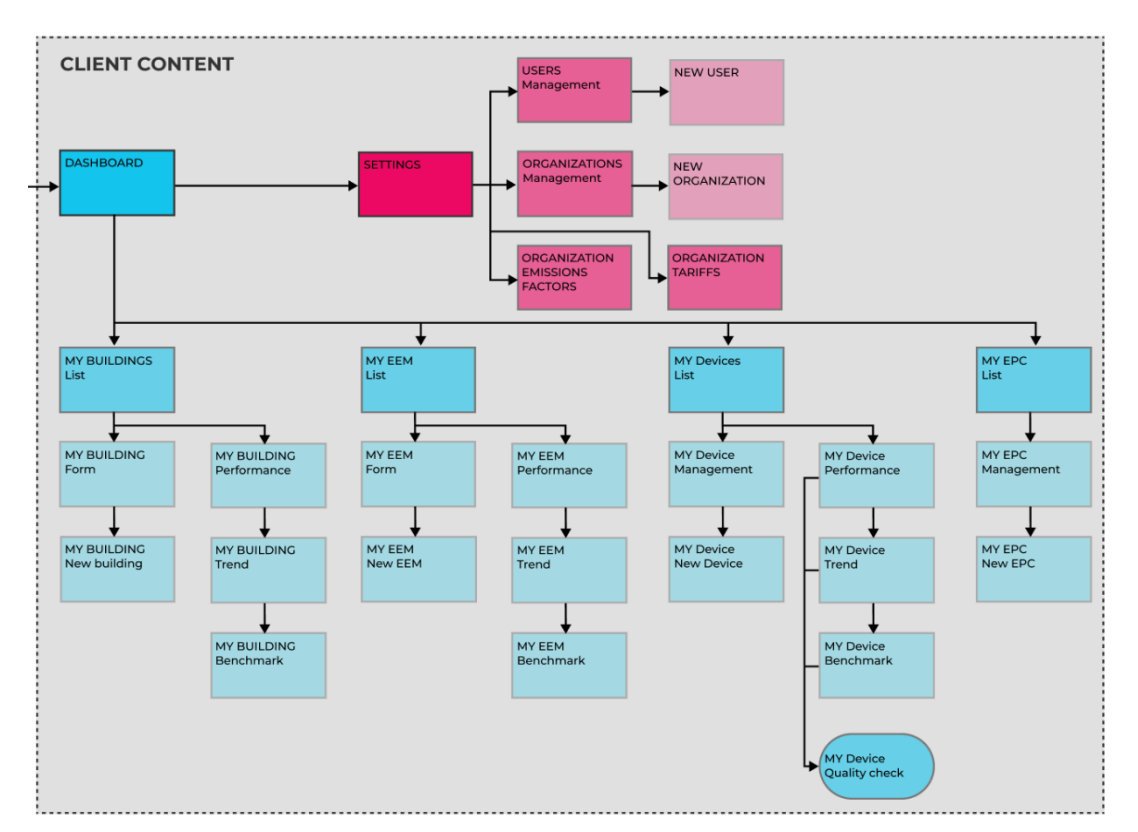

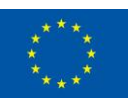

### 5 Provision of data

In order for users to benefit from the full services offered by the EN-TRACK platform, they must provide data about their buildings. The more detailed the data provided, the more useful and interesting features of the platform will be opened to facilitate their activities.

The data needed by the platform can be divided into two groups as follows:

<u>General building data.</u> Can be filled in once and updated or supplemented as needed or if changes occur. This data includes:

#### GENERAL DATA

- a. Building name
- b. Organisation tree

BUILDING INFO

- c. Organisation id
- d. Opening/Closing hours
- e. Use type
- f. Construction year
- LOCATION INFO
  - g. Climate zone
  - h. Address
  - i. Cadastral references

#### **BUILDING SPACES INFO**

j. Gross floor area (above ground, underground and total)

k. Unique Points of Delivery – UPOD (one or several, only for Spanish users where data consumption is read by the platform automatically)

I. Energy efficiency measures: Economic investment, start work date, start operational date, percentage of element or zone affected.

m. Elements (Not working): Building partitioning into different zones or independent elements.

For both Bulgarian and Spanish pilots some of the general building data is already implemented in the platform. However, additional information may be added manually by the users.

For Bulgarian users, the needed data is available in MS Excel format for all buildings that have energy audits respectively EPCs. The platform allows automatic upload of the standardised summary (Rezume) file (issued together with the EPC), which will save time and efforts for the relevant user (for more details see <u>Training material package for</u> using EN-TRACK by building owners and contractors (interim report) and Appendix A).

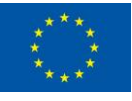

The following steps are needed to upload the MS Excel summary (Resume):

| Експлоатационни характеристики на с | гради Енергоспестителни мерки           |                                            | Настройки                              |
|-------------------------------------|-----------------------------------------|--------------------------------------------|----------------------------------------|
| Моите сгради                        | Movite ECM                              | Потребление на енергия                     | Сертификат за енергийни характеристики |
|                                     |                                         |                                            |                                        |
|                                     | Сертификати за енергийни характеристики | Нов сертификат за енергийни характеристики |                                        |
|                                     | Няма елементи                           |                                            | Step 1: Click here                     |
|                                     |                                         | Step 2:                                    | Choose New<br>ertificate               |

When a new window opens you can either choose to import a certificate for a new building (not existing in the platform) or choose an existing building from the list in the left. Then:

| Експлоатационни характеристики на сград | и Енергоспестителни мерки                                                                                                   |                                                                                                    |                                                                               |                  |
|-----------------------------------------|----------------------------------------------------------------------------------------------------|----------------------------------------------------------------------------------------------------|-------------------------------------------------------------------------------|------------------|
| Моите сгради                            | Mo                                                                                                    | ите ЕСМ                                                                                                    | Потребление на енергия                                                        |                  |
| н                                       | ов сертификат за енергий                                                                                                    | ни характеристики - Неизвестна с                                                                                                    | града                                                                         |                  |
|                                         | Избор на сграда *<br>Филтри ✓<br>(40732-1810) Габрово - Дом на<br>хумора<br>(40732-2-110) община<br>Габрово:10-Kindergarten | Energy Performance Certificate •<br>Избереге файл No на избраните файлове<br>В Качеге Оназад<br>Hasag<br>Hasag<br>Hasag<br>Hasag<br>Hasag | only certificates with format until 2022 w<br>Step 3: Click to<br>choose file | ill be accepted. |

For the Spanish user, most of this data is available in the Energy Performance Certificate (EPC) of the building (for more details see <u>Training material package for using EN-TRACK by building owners and contractors (interim report)</u> and **Appendix C**). However, for the Catalan pilot, most of the buildings are already uploaded as the data was already available in an internal system.

For all new users who have the needed data systemised, CIMNE can support automatic uploading of the information is provided in a proper MS Excel file.

**Energy and fuel consumption data.** As a starting point, data on energy consumption in the building for the past period (at least one year) should be provided, and subsequently this data should be supplemented with information on current consumption, preferably on a monthly basis. Energy data sources are shown in detail in **Appendix B** (for Bulgarian users) and **Appendix D** (for Spanish users).

For the convenience of the users, MS Excel forms is available to be filled in and then easily uploaded to the platform in order to save time and to check for veracity beforehand. To download the form, users should choose the respective building and then follow the steps as shown below:

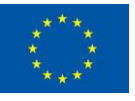

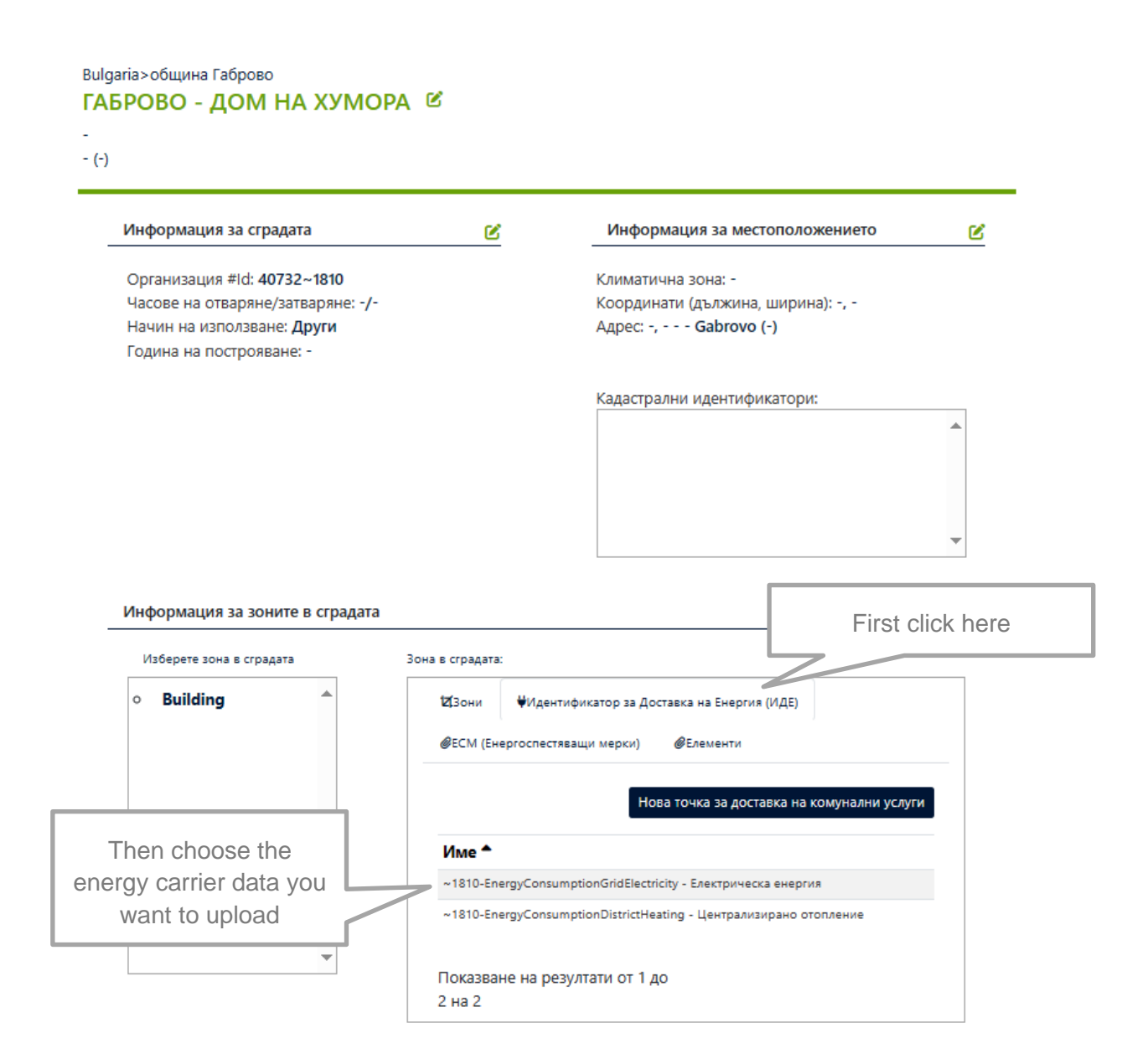

After a new window opens:

First choose Manual Source

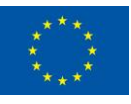

| SummarySource 🕜 Manua<br>Ръчно въвеждане на данни                                                                                                    | Source                                                             |                                                                                              |                                                                            |                                                      |
|----------------------------------------------------------------------------------------------------|--------------------------------------------------------------------|----------------------------------------------------------------------------------------------|----------------------------------------------------------------------------|------------------------------------------------------|
| Name: ~1810-EnergyConsu<br>Tariff: -<br>Address:-<br>City: -                                                                                                    | nptionGridElectricity Source:<br>Contract<br>Postal Co<br>Province | SummarySourc<br>ed Power: -<br>ode: -<br>: -                                                 | e                                                                          |                                                      |
| Start date                                                                                                    | End da                                                             | ite                                                                                          |                                                                            |                                                      |
| 13-03-2014                                                                                                    | 13-0                                                               | 3-2019                                                                                       | =                                                                          | Напред                                               |
| excloprupau<br>ew window opens:<br>1810-EnergyConsumptionGr                                                                                                    | idElectricity Energy                                               | ep_ManualSource                                                                              |                                                                            |                                                      |
| Exchoprupau<br>EW Window opens:<br>1810-EnergyConsumptionGr<br>естоположение<br>рово - Дом на хумора                                                                                                    | idElectricity Energyon                                             | mp_ManualSource<br>DownI                                                                     | oad the file                                                               | pressing on "link                                    |
| Exchoprippau<br>EW Window Opens:<br>810-EnergyConsumptionGi<br>стоположение<br>рово - Дом на хумора<br>'ъчно въведени данни<br>а да качите ръчно данни, вземете файл                                                             | idElectricity                                                      | ер, МалиайSource<br>Downi<br>те я с правилните данни и я качете                              | oad the file                                                               | pressing on "link                                    |
| експортираи<br>ew window opens:<br>810-EnergyConsumptionGr<br>стоположение<br>рово - Дом на хумора<br>чъчно въведени данни<br>а да качите ръчно данни, вземете файл<br>Маnual data file •<br>Изберете файл<br>Малиан data file • | idElectricity                                                      | ир, МалиаlSource<br>Downl<br>те я с правилните данни и я качете<br>After the da<br>saved pre | oad the file<br>обратно на тази страни<br>ate is filled a<br>ess here to c | pressing on "link<br>a.<br>and the file<br>choose it |

For Spanish users, some of the necessary data will be generated automatically, without human intervention, using information already available in Datadis system. To use this functionality each building should be linked its relevant Utility Point of Delivery by choosing the following button after opening the building page:

|            | Building space: |              |                                   |                         |                     |
|------------|-----------------|--------------|-----------------------------------|-------------------------|---------------------|
|            | 🛿 🖾 Areas       | ₩UPOD        | Energy Efficiency Measures        | @Elements               |                     |
| First clic | k on UPOD       |              | New Utility Po                    | pint Of Delivery (UPOD) |                     |
|            | Name 📤          |              |                                   |                         |                     |
|            | ~1810-Ene       | rgyConsumpt  | tionGridElectricity - Electricity | There also as           |                     |
|            | ~1810-Ene       | rgyConsumpt  | tionDistrictHeating - Heat Energy | Utility Point of        | add new<br>Delivery |
|            | Showing I       | results sinc | e 1 to 2 of 2                     |                         |                     |

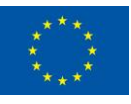

The next screen will allow the user to choose the utility point ID and the utility type (i.e. water, gas, electricity).

| New upod                              |   |
|---------------------------------------|---|
| New Value <sup>O</sup> Existing Value |   |
| new upod id                           |   |
| Utility type                          |   |
|                                       | ~ |
| Save O Cancel                         |   |

Such a function is not yet available for Bulgarian users as there is no similar service at national level. In the case that a user can provide access to their own energy consumption data (via an appropriate API), the platform developers can easily support them and link each building to the respective data source.

In the case of manual data upload, Spanish users must follow the steps as shown below:

|                                                                                                    | Ľ                              | Información de ubicación                                                               | Ľ                 |
|----------------------------------------------------------------------------------------------------|--------------------------------|----------------------------------------------------------------------------------------|-------------------|
| Id. de la organización: <b>40732~1810</b><br>Horario de apertura/cierre: -/-<br>Tipo de uso: <b>Museo</b><br>Año de construcción: - |                                | Zona climática: -<br>Coordenadas (long, lat): -, -<br>Dirección: -, <b>Gabrovo (-)</b> |                   |
|                                                                                                    |                                | Referencias catastrales:                                                               |                   |
|                                                                                                    |                                |                                                                                        | •                 |
|                                                                                                    |                                |                                                                                        | -                 |
|                                                                                                    |                                |                                                                                        |                   |
| Información de los espacios del edifi                                                                                               | cio                            | Firs                                                                                   | t click here      |
| Seleccionar espacio del edificio                                                                                                    | Espacio del edificio:          |                                                                                        |                   |
| • Building                                                                                                    | 121 Áreas ♥Pun                 | to de subministro Ø Medidas EE ØElement                                                | os                |
|                                                                                                    |                                | Nuevo punto de                                                                         | suministro        |
|                                                                                                    | Nombre 📤                       |                                                                                        | Then choose the   |
|                                                                                                    | ~1810-EnergyConst              | umptionGridElectricity - Electricidad                                                  | energy carrier da |
|                                                                                                    |                                |                                                                                        | you want to uploa |
|                                                                                                    |                                |                                                                                        |                   |
| •                                                                                                    | Mostrando result<br>toa 2 de 2 | tados desde 1                                                                          |                   |
|                                                                                                    | Mostrando resul<br>toa 2 de 2  | tados desde 1                                                                          |                   |
| r a new window opens:                                                                                                    | Mostrando resul<br>toa 2 de 2  | tados desde 1                                                                          |                   |

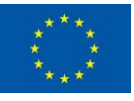

| Name: ~1810-EnergyConsump | tionDistrictHeating Source: | SummarySource |   |         |
|---------------------------|-----------------------------|---------------|---|---------|
| iaritt: -                 | Contracted Po               | ower:-        |   |         |
| Address: -                | Postal Code:                | -             |   |         |
| Lity: -                   | Province:                   | -             |   |         |
| Start date                | End date                    |               | _ |         |
| 13-03-2014                | 13-03-2019                  | 9             |   | Filtrar |

#### A new window opens:

| Ubicación                                                        | Download the file pressing on "link"                                                          |
|------------------------------------------------------------------|-----------------------------------------------------------------------------------------------|
| Габрово - Дом на хумора                                          |                                                                                               |
| Datos manuales                                                   |                                                                                               |
| Para subir datos manuales, coger el archivo de plantilla del sig | uiente enlace, rellenarlo con los datos correctos y subir de nuevo el archivo en esta página. |
|                                                                  |                                                                                               |
| Manual data file *                                               |                                                                                               |
| Seleccione Archivo Ningún archivo seleccion                      | ado                                                                                           |
|                                                                  | After the date is filled and the file                                                         |
| Cargar 🛛 🛇 Atrás                                                 | saved press here to choose it                                                                 |
|                                                                  |                                                                                               |
| No hav elementos                                                 |                                                                                               |
| After c                                                          | noosing the file, upload                                                                      |
| tł                                                               | rough this button                                                                             |
|                                                                  |                                                                                               |

Minimum, one full year of energy consumption data will be required to include a building in the EN-TRACK database.

### 6 Understanding the outputs

#### 6.1 Information for all users (incl. not registered)

In order for building owners to work effectively with the platform and make the most of its functionalities, they should be familiar with the indicators it provides. These are conventionally divided into two groups, namely:

- building performance indicators,
- energy efficiency measures (EEM) and energy efficiency investments (EEI) performance indicators.

A summary of the indicators is presented in Table 1 below.

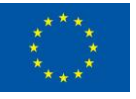

|                                       | Overview of the summary indicators for Building Owners & Operators (BO) |                                                         |                                  |                                                                                                   |                                                                                                   |                                                |  |
|---------------------------------------|-------------------------------------------------------------------------|---------------------------------------------------------|----------------------------------|---------------------------------------------------------------------------------------------------|---------------------------------------------------------------------------------------------------|------------------------------------------------|--|
|                                       |                                                                         |                                                         |                                  | Energy<br>metrics                                                                                 | Financial<br>metrics                                                                              | Emissions<br>metrics                           |  |
|                                       | ding<br>nance                                                           | Cross-sectional benchmarking                            | consumption-<br>related          | kWh/m²/yr                                                                                         | €/m²/yr                                                                                           | gCO <sub>2</sub> /m²/yr                        |  |
|                                       | Build                                                                   | Longitudinal benchmarking                               | consumption-<br>related          | kWh                                                                                               | €                                                                                                 | gCO <sub>2</sub>                               |  |
|                                       |                                                                         | Cross-sectional benchmarking                            | savings-<br>related              | kWh/m²/yr                                                                                         | €/m²/yr                                                                                           | gCO <sub>2</sub> /m²/yr                        |  |
|                                       |                                                                         | Longitudinal<br>benchmarking                            | savings-<br>related              | kWh/m²                                                                                            | €/m²                                                                                              | gCO2/m <sup>2</sup>                            |  |
|                                       |                                                                         |                                                         | Cross-sectional benchmarking     | avoidance<br>cost                                                                                 |                                                                                                   | € cent/kWh                                     |  |
| Service categories<br>EEM performance | Cross-sectional benchmarking                                            | ROI<br>(payback,<br>NPV, IRR)                           |                                  | years, €, %                                                                                       |                                                                                                   |                                                |  |
|                                       | Recommendations                                                         | EEMs for<br>specific<br>building<br>characteristic<br>s | expected<br>savings<br>kWh/m²/yr | expected<br>investment<br>€/m <sup>2</sup><br>savings<br>€/m <sup>2</sup> /yr<br>payback<br>years | expected<br>savings<br>gCO <sub>2</sub> /m²/yr                                                    |                                                |  |
|                                       | E                                                                       | Recommendations                                         | EEMs to<br>achieve<br>target     | expected<br>savings<br>kWh/m²/yr                                                                  | expected<br>investment<br>€/m <sup>2</sup><br>savings<br>€/m <sup>2</sup> /yr<br>payback<br>years | expected<br>savings<br>gCO <sub>2</sub> /m²/yr |  |
|                                       | Recommendations                                                         | EEMs to<br>prioritise<br>budget                         | expected<br>savings<br>kWh/m²/yr | expected<br>investment<br>€/m <sup>2</sup><br>savings<br>€/m <sup>2</sup> /yr<br>payback<br>years | expected<br>savings<br>gCO <sub>2</sub> /m²/yr                                                    |                                                |  |

Table 1: Indicators for BO

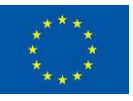

| Indicator   | Energy Use Intensity (EUI) [kWh/m²/yr]                                                                                                    |
|-------------|----------------------------------------------------------------------------------------------------|
| Description | Energy Use Intensity (EUI) is an indicator of the energy efficiency<br>of a building's design and/or operation. It is expressed as energy<br>per square meter per year.                                                                                                    |
|             | The EUI includes the overall energy required to operate the building (utility-delivered energy + renewable energy generated and used onsite). Renewable energy exported to the electric grid is not included because it is not used for building operations.                                                                                                    |
| Purpose     | EUI is suitable for comparing building energy performance. It is<br>used in a number of different ways including to set a target for<br>energy performance before beginning design, to benchmark a<br>building's designed or operational performance against others of<br>the same building type, or to evaluate compliance against energy<br>code requirements. |

Detailed overview of building performance indicators is as follows:

| Indicator   | Energy Cost Intensity (ECI) [€/m²/yr]                                                                                                    |
|-------------|----------------------------------------------------------------------------------------------------|
| Description | Energy Cost Intensity (EUI) is an indicator for the cost of the energy use of a building. It is expressed as Euro per square meter per year.                                                                                                   |
|             | The ECI is based on the overall utility-delivered energy cost, including the paid fixed and variable terms for the billed energy use. The income from the renewable energy exported to the electric grid is subtracted from the utility bills. |
| Purpose     | ECI is suitable for monitoring the energy cost for the use of a building and comparing to other buildings.                                                                                                    |

| Indicator   | Carbon Emissions Intensity (CEI) [gCO <sub>2</sub> /m <sup>2</sup> /yr]                                                                                                    |
|-------------|----------------------------------------------------------------------------------------------------|
| Description | Carbon Emission Intensity (CEI) is an indicator of the level of $CO_2$ emissions associated with the energy use in the building on annual basis. It is expressed as $gCO_2$ per square meter per year. |
| Purpose     | CEI is suitable for comparing the environmental performance of the building in terms of generated $CO_2$ emissions.                                                                                    |

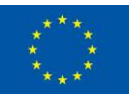

| Indicator   | Energy Use Saving Intensity (EUSI) [kWh/m²/yr]                                                                |
|-------------|----------------------------------------------------------------------------------------------------|
| Description | Energy Use Saving Intensity (EUSI) is an indicator of the energy saving produced from an EEM on annual basis. |
| Purpose     | EUSI is suitable for comparing the energy saving performance of EEMs implemented in different buildings.      |

Detailed overview of EEM and EEI performance indicators is as follows:

| Indicator   | Energy Cost Saving Intensity (ECSI) [€/m²/yr]                                                                       |
|-------------|----------------------------------------------------------------------------------------------------|
| Description | Energy Cost Saving Intensity (ECSI) is an indicator of the cost saving produced from the EEM on annual basis.       |
| Purpose     | ECSI is suitable for comparing the saving performance of EEMs implemented in different buildings in monetary terms. |

| Indicator   | Emissions Saving Intensity (ESI) [gCO <sub>2</sub> /m <sup>2</sup> /yr]                                                          |
|-------------|----------------------------------------------------------------------------------------------------|
| Description | Emissions Saving Intensity (ESI) is an indicator of the emissions reduction produced from the EEM on annual basis.               |
| Purpose     | ESI is suitable for comparing the performance of EEMs implemented in different buildings in terms of $CO_2$ emissions reduction. |

| Indicator   | Normalised Investment Cost (NIC) [€/m²]                                                                    |
|-------------|----------------------------------------------------------------------------------------------------|
| Description | Normalised Investment Cost (NIC) is an indicator of the cost of the EEM per square meter of building area. |
| Purpose     | NIC is suitable for comparing the investment of an EEM implemented in different buildings.                 |

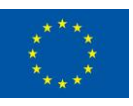

| Indicator   | Avoidance Cost (AC) [€/kWh]                                                                                                    |
|-------------|----------------------------------------------------------------------------------------------------|
| Description | Avoidance Cost (AC) is the average cost in $\in$ for each kWh energy saved over the lifetime of the EEM.                                                                                                    |
| Purpose     | AC is suitable for demonstrating how economic benefit of the saved energy when compared to the purchased energy.                                                                                                    |
|             | Avoidance Cost provides the total cost per unit of energy saved by<br>an EEM. When used in conjunction with the value of energy<br>savings, the avoidance cost can provide a net cashflow per unit of<br>energy saved. |

| Indicator   | Simple Payback (SP) [years]                                                                                                    |
|-------------|----------------------------------------------------------------------------------------------------|
| Description | Simple payback time is defined as the number of years required for<br>the money saved by the renovation to cover the investment. |
| Purpose     | This is used to determine whether or not to enter into an investment based on your own investment criteria.                      |

| Indicator   | Net Present Value (NPV) [€]                                                                                                    |
|-------------|----------------------------------------------------------------------------------------------------|
| Description | Net present value (NPV) is the difference between the present<br>value of cash inflows and the present value of cash outflows over<br>a period of time. It is used to calculate the current total value of a<br>future stream of payments.                                                                                                    |
| Purpose     | NPV is used in capital budgeting and investment planning to<br>analyse the profitability of a projected investment or project. If the<br>NPV of a project or investment is positive, it means that the<br>discounted present value of all future cash flows related to that<br>project or investment will be positive, and therefore attractive. |

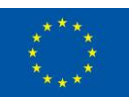

| Indicator   | Profitability Index (PI) [-]                                                                                                    |
|-------------|----------------------------------------------------------------------------------------------------|
| Description | The Profitability Index (PI) is the ratio between the present value of future expected cash flows and the initial amount invested in the project.                                                                                                    |
| Purpose     | The PI is an appraisal technique commonly applied in project<br>finance. A PI of 1 is the lowest acceptable measure on the index;<br>any value lower than 1 would indicate that the project's present<br>value (PV) is less than the initial investment. A higher PI means that<br>a project will be considered more attractive. |

| Indicator   | Net Present Value Quotient (NPVq) [-]                                                                                                    |
|-------------|----------------------------------------------------------------------------------------------------|
| Description | NPVq is the ratio between the Net Present Value (NPV) and the investment made. It shows what discounted amount is generated against a unit of investment.                                                                                        |
| Purpose     | NPVq allows the revenue that will be obtained from an investment<br>to be estimated. NPVq shows the return, in euros, on a one euro<br>investment. By multiplying the NPVq by the investment you will<br>obtain the revenue from the investment. |

| Indicator   | Internal Rate of Return (IRR) [%]                                                                                                    |
|-------------|----------------------------------------------------------------------------------------------------|
| Description | IRR is a discount rate that makes the net present value (NPV) of all cash flows equal to zero in a discounted cash flow analysis.                                                                                                    |
| Purpose     | The internal rate of return (IRR) is a metric used in financial<br>analysis to estimate the profitability of potential investments. The<br>IRR is the annual rate of growth that an investment is expected to<br>generate. The higher an internal rate of return, the more desirable<br>an investment is to undertake. IRR is uniform for investments of<br>varying types and, as such, can be used to rank multiple<br>prospective investments or projects on a relatively even basis. In<br>general, when comparing investment options with other similar<br>characteristics, the investment with the highest IRR probably would<br>be considered the best. |

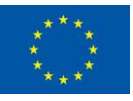

Non-registered users will see the platform landing page (see below) while registered and logged in users can reach this page by pressing the EN-TRACK logo on the top left corner (the green line with the buttons will be visible only for logged in users). There are two main functionalities that can be chosen from here: Compare (Buildings) and Compare (Energy Efficiency Measures).

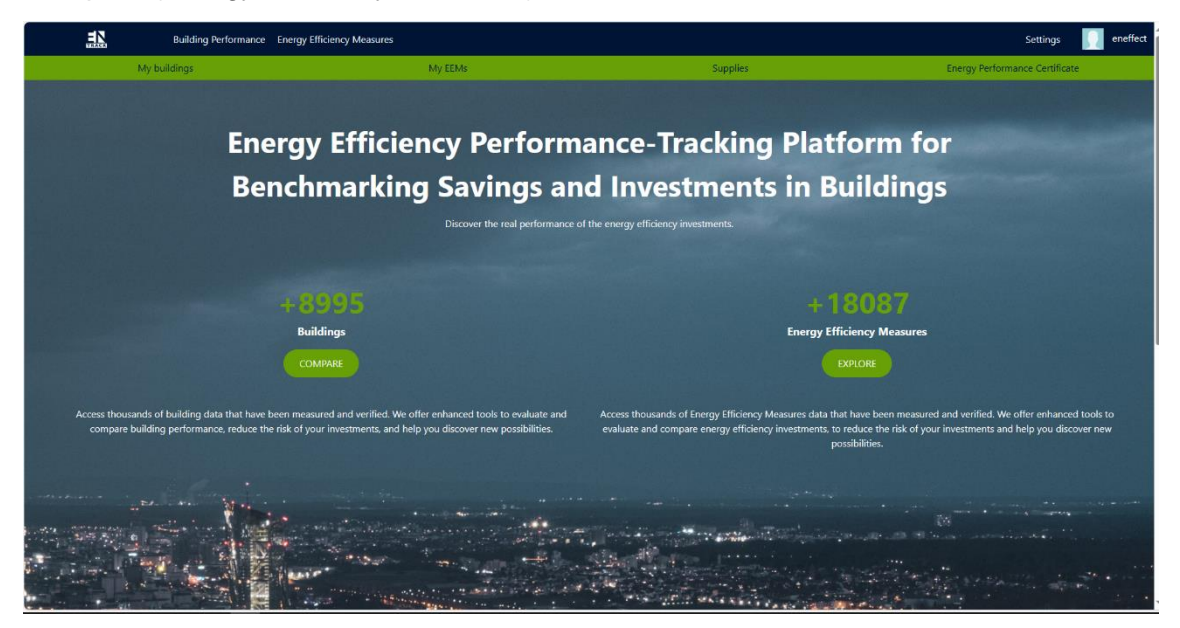

#### 6.1.1 Building performance benchmarking

The Compare (Buildings) button leads users to the *Building performance benchmarking* page as shown below. Then the user can navigate to the different performance indicators and analytics.

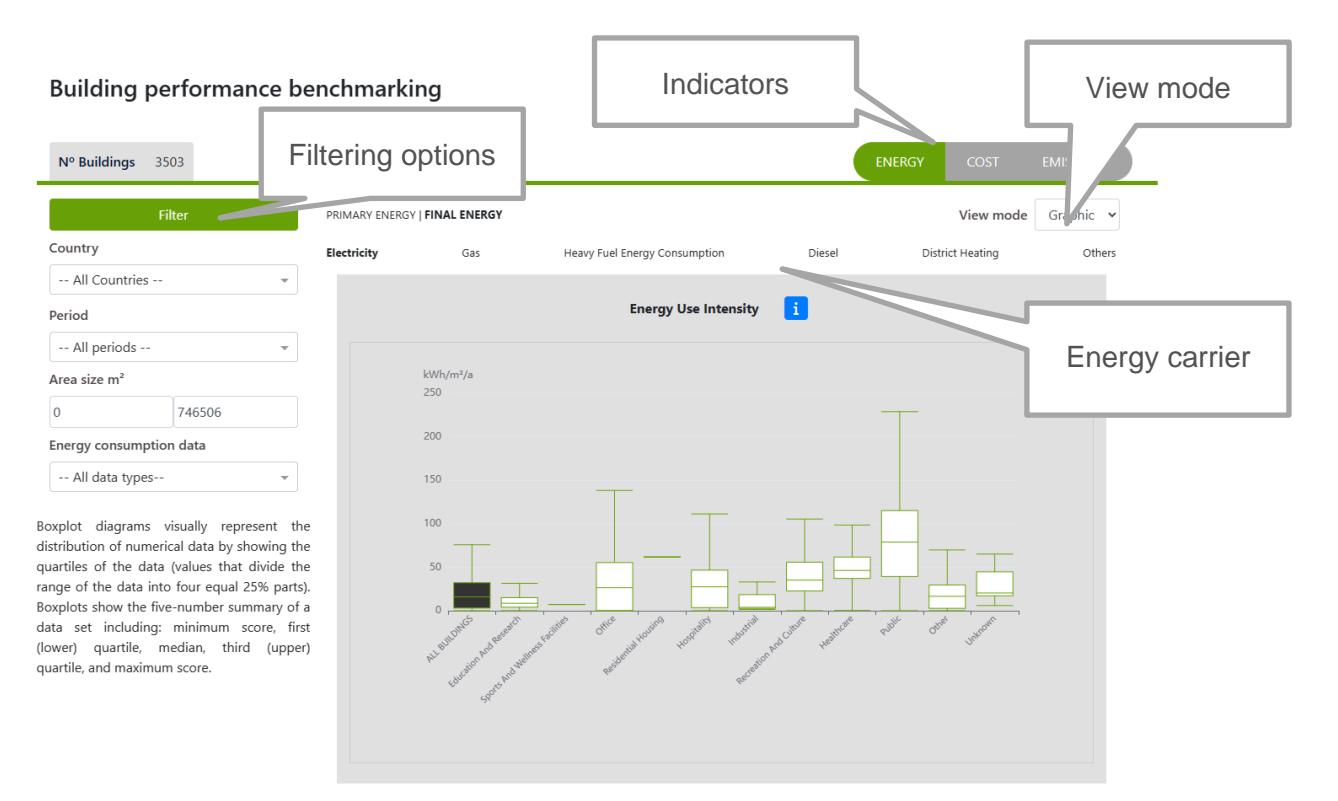

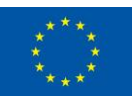

**Filtering options:** Allow users to further refine data exploration. There is an option to filter data based on country, time period, area size (measured in square meters), and energy consumption data, which can be either real or normative consumption. This allows the analysis to be customised according to specific criteria and requirements.

**Energy carrier:** Allow users to compare the indicators by total energy consumption and by different energy carriers (gas, electricity, heat, etc.).

**Indicators:** User can choose between the three building performance indicators mentioned above (EUI, ECI, CEI).

View mode: User can choose between Boxplot Diagram View or Table View.

Important: Boxplot diagrams offer a visual representation of numerical data by displaying the quartiles of the dataset, dividing the data range into four equal parts of 25%. These diagrams present the following key statistics: minimum score, first quartile, median, third quartile, and maximum score.

#### 6.1.2 Energy efficiency measures benchmarking

The Compare (Energy Efficiency Measures) button leads users to the *Energy efficiency measures benchmarking* page as shown below.

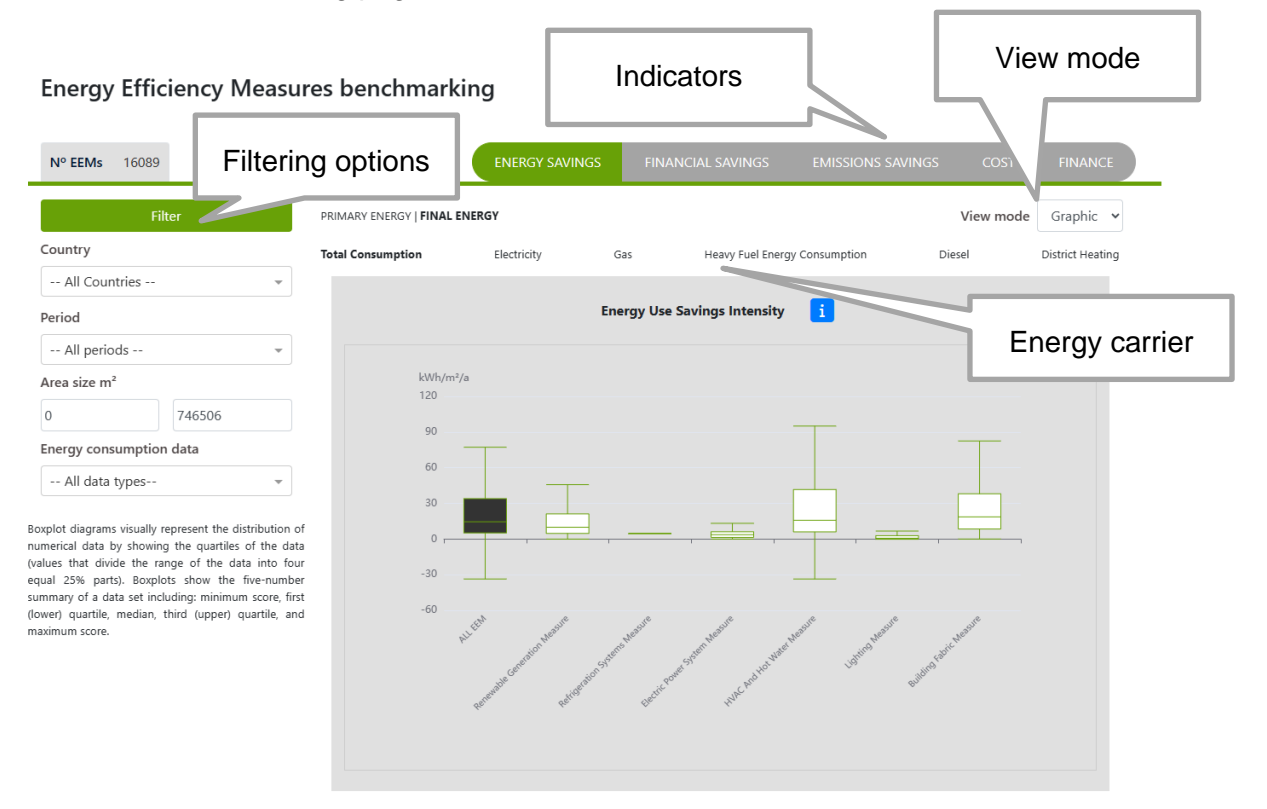

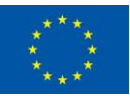

**Filtering options:** Allow users to further refine data exploration. There is an option to filter data based on country, time period, area size (measured in square meters), and energy consumption data, which can be either real or normative consumption. This allows to to customise the analysis according to specific criteria and requirements.

**Energy carrier:** Allow users to compare the indicators by total energy consumption and by different energy carriers (gas, electricity, heat, etc.).

**Indicators:** User can choose between the three building performance indicators mentioned above (EUSI, ECSI, EESI, NIC, AC, IRR, NPV, NPVq, SP, PI).

View mode: User can choose between Boxplot Diagram View or Table View.

#### 6.2 Information for registered users (data providers)

Only registered users who provide data will have access to the features described in this section. The landing page of the platform is shown below, and users can navigate through the different sub-pages by the buttons on the green line:

My building

My EEMs

**Supplies** 

#### **Energy Performance Certificates**

The Settings button is in the top left corner of the screen.

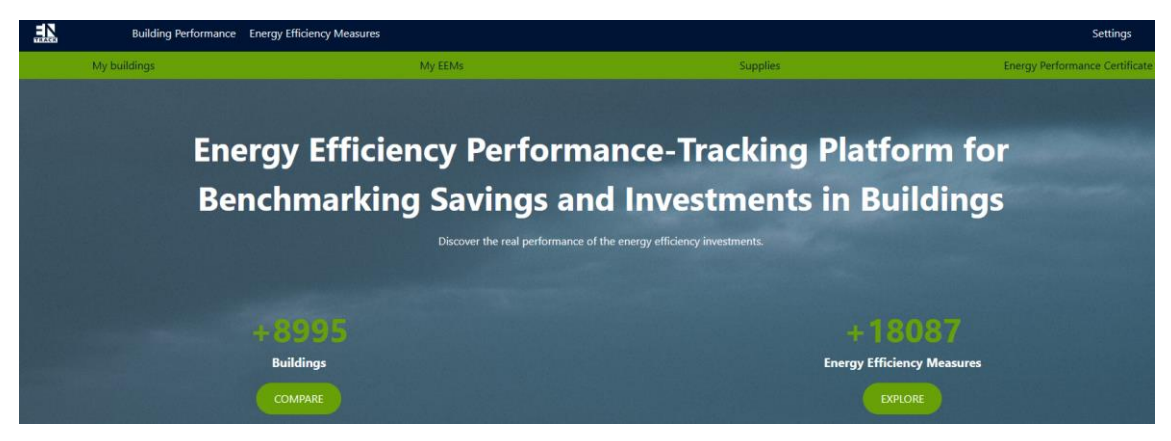

#### 6.2.1 My buildings

The button leads the users to the following page:

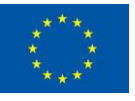

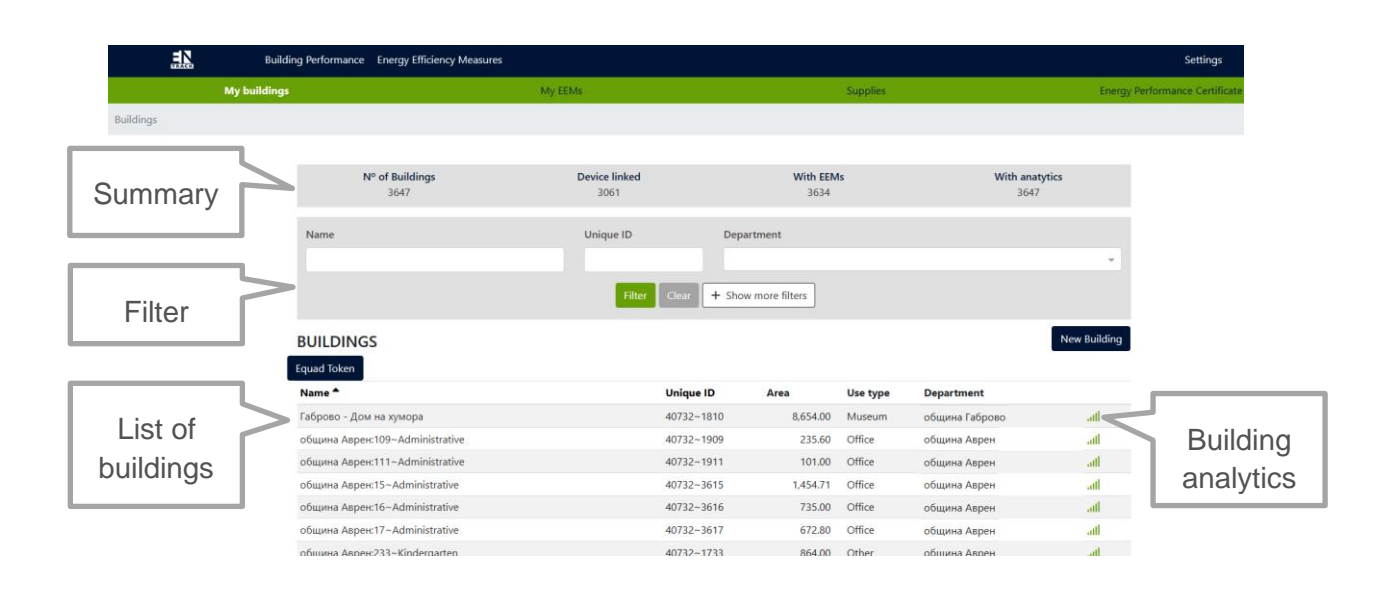

Choosing a building, the user will be redirected to its specific page where all available information for the site is available.

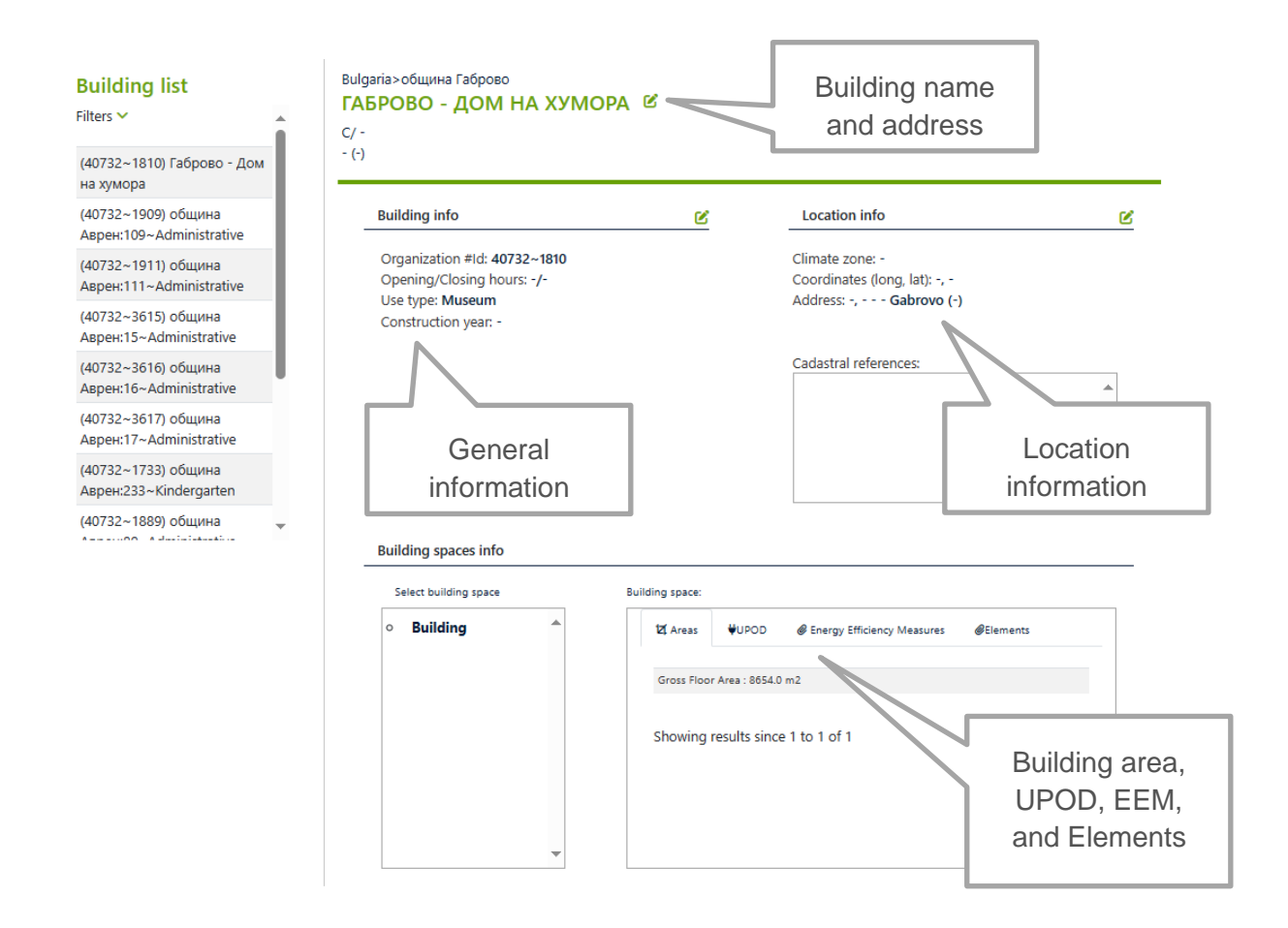

Energy data can be imported through the UPOD button (see chapter 5, Provision of data). The Energy Saving Measures button, allow the users to input data for implemented energy measures as follows:

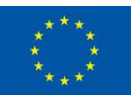

| EEM selection type * | Improvement measure<br>EEM Types<br>Type description                       |                        |  |  |
|----------------------|----------------------------------------------------------------------------|------------------------|--|--|
|                      | Economic investment 🚯                                                      | Investment Currency    |  |  |
|                      | Start work date                                                            | Start operational date |  |  |
|                      | dd-mm-yyyy     image: fillenge       % of element or zone affected       1 | dd-mm-yyyy             |  |  |
|                      | Comments and notes                                                         |                        |  |  |
|                      |                                                                            |                        |  |  |
|                      | Save O Cancel                                                              |                        |  |  |

Choosing the Building analytics (see above) redirects the user to the main performance indicators and benchmarking data.

| <b>ГАБРОВО - ДОМ НА ХУ</b><br>-<br>- о | Building name Select period                                                                                                    | PERIORMANCE SAVINGS BENCHMARKING |
|----------------------------------------|----------------------------------------------------------------------------------------------------|----------------------------------|
| ENERGY<br>COST<br>EMISSIONS            | This graph compares all buildings stored in the system grouped by building use type. Start date End date In date In date End date End date |                                  |
| $\wedge$                               | Export  CEnergy Use (EU Total-District Heating) >                                                                                                    |                                  |
| Energy                                 | Konney Daily Houry is Minutes                                                                                                    | Performance                      |
| Cost                                   |                                                                                                    | Savings                          |
| Emissions                              |                                                                                                    | Benchmarking                     |

From this page the user can compare the main performance indicators of the building with all other buildings stored in the system and grouped by building type use as shown below.

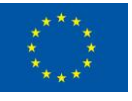

#### Energy performance on yearly, monthly, daily, hourly and 15 min base:

| Building Performance Energy Efficiency 1                                                                                                    | Measures                                                                                                    |                           | Settings                       |
|----------------------------------------------------------------------------------------------------|----------------------------------------------------------------------------------------------------|---------------------------|--------------------------------|
| My buildings                                                                                                    | My EEMs                                                                                                    | Supplies                  | Energy Performance Certificate |
| Suildings / 29410 / Analytics                                                                                                    |                                                                                                    |                           |                                |
| Image: A     Image: A       Image: A and types - Image: A and types - Image: A and type | ADE BARCELONA<br>We nature  Total  Total  Tota | red by building use type. |                                |
|                                                                                                    | Start clate<br>31-12-2016                                                                                                    | End date<br>31-12-2021    | do đo                          |

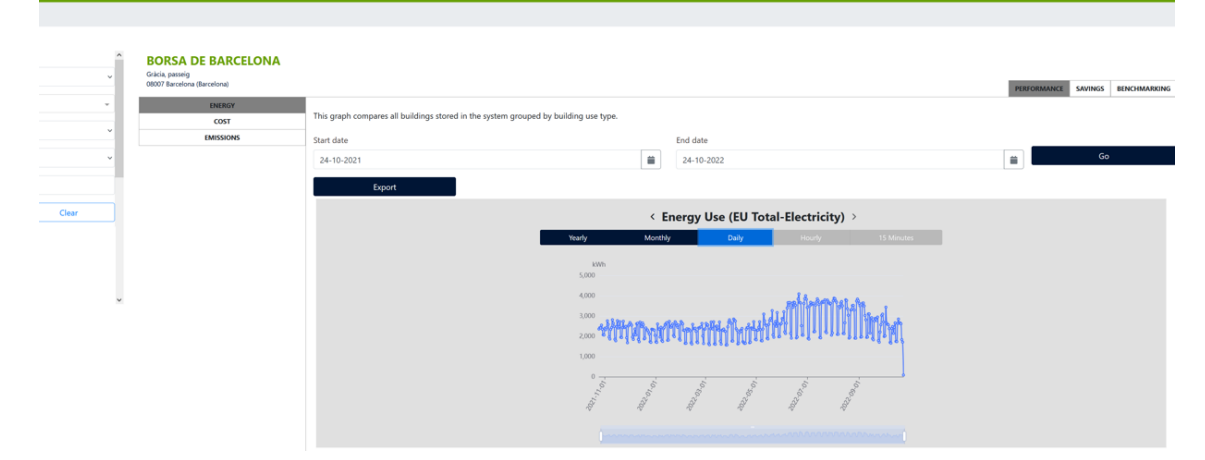

#### Energy savings:

| BORSA DE BARCELONA          |                                                                                     |                                      |             |                      |
|-----------------------------|-------------------------------------------------------------------------------------|--------------------------------------|-------------|----------------------|
| 00007 barcelona (barcelona) |                                                                                     |                                      | PERFORMANCE | SAVINGS BENCHMARKING |
| ENERGY                      | This graph compares all buildings stored in the system grouped by building use type |                                      |             |                      |
| COST                        | This graph compares an auranity stored in the system grouped by auranity use type.  |                                      |             |                      |
| EMISSIONS                   | Start date End                                                                      | 1 date                               |             |                      |
|                             | 31-10-2021                                                                          | 1-10-2022                            | <b>#</b>    | Go                   |
|                             | Export                                                                              |                                      |             |                      |
|                             | < Energy Use                                                                        | Savings (EUS Baseload-Electricity) > |             |                      |
|                             | Yearly Monthly                                                                      | Daily Hourly 15 Minutes              |             |                      |
|                             | 10%<br>20,000                                                                       |                                      |             |                      |
|                             |                                                                                     |                                      |             |                      |
|                             |                                                                                     |                                      |             |                      |

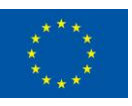

| BORSA DE BARCELONA                             |                                                                                                    |             |         |              |
|------------------------------------------------|----------------------------------------------------------------------------------------------------|-------------|---------|--------------|
| Gràcia, passeig<br>08007 Barcelona (Barcelona) |                                                                                                    | PERFORMANCE | SAVINGS | BENCHMARKING |
| ENERGY<br>COST                                 | This graph compares all buildings stored in the system grouped by building use type.                    |             |         |              |
| EMISSIONS                                      | < Energy Use Intensity (EUI Baseload-Electricity) >                                                     |             |         |              |
|                                                | Yearly Monthly Daily Hourly 15 Minutes                                                                  |             |         |              |
|                                                |                                                                                                    |             |         |              |
|                                                | 100                                                                                                    |             |         |              |
|                                                | 120                                                                                                    |             |         |              |
|                                                | »                                                                                                    |             |         |              |
|                                                | · · · · · · · · · · · · · · · · · · ·                                                                   |             |         |              |
|                                                | *                                                                                                    |             |         |              |
|                                                | 0 <b>* 1</b><br>1 2 3 4 5 6 7 8 9 10112(31415(617)01082)222249265(27)2(9)01323)00456(57)0190444A)44/546 |             |         |              |
|                                                |                                                                                                    |             |         |              |

The more detailed the data is available for a building, the more detailed the information that will be generated by the platform.

#### 6.2.2 My EEMs

Benchmarking:

This button redirects the user to the list of implemented energy measures as follows:

| wy buildings   |                                                     | Wy EEWIS                                             | Supplies                                       |                                                     | chergy Performance Certificat |
|----------------|-----------------------------------------------------|------------------------------------------------------|------------------------------------------------|-----------------------------------------------------|-------------------------------|
|                |                                                     |                                                      |                                                |                                                     |                               |
| Summary        | № of EEMs<br>16280                                  | Total investment (m€)<br>1,343.48                    | Registered this year<br>-                      | Total investment this year(m€)<br>0.00              |                               |
| Filtor         | Type<br>All types                                   | Building                                             | Investment (                                   | From) Investment (To)                               |                               |
| Filler         | EEMs<br>Export DEEP                                 |                                                      |                                                | New EEM                                             |                               |
| List of<br>EEM | Energy efficiency measure<br>Wall Cavity Insulation | Building name<br>ofiuusea Krywoernaa:186-Multifamliv | Department Investment<br>община 159.617.00 BGN | Start Creat.<br>Operational work work<br>07/03/2016 | Measure<br>analytics          |

The user can then either choose a measure from the list or can measure analytics.

Choosing a measure from the list redirects the user to its specific page, where all available information will be shown.

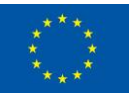

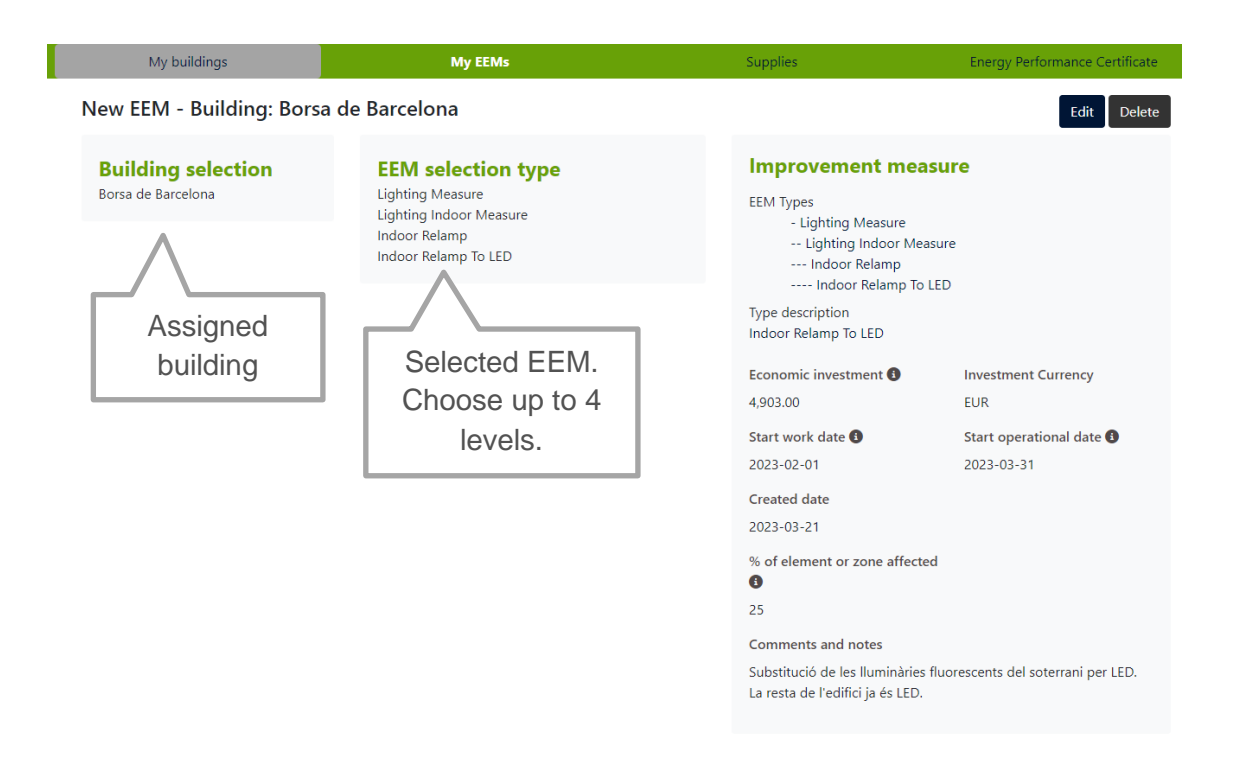

Choosing to measure analytics (see above) redirects the user to the main performance indicators and benchmarking data.

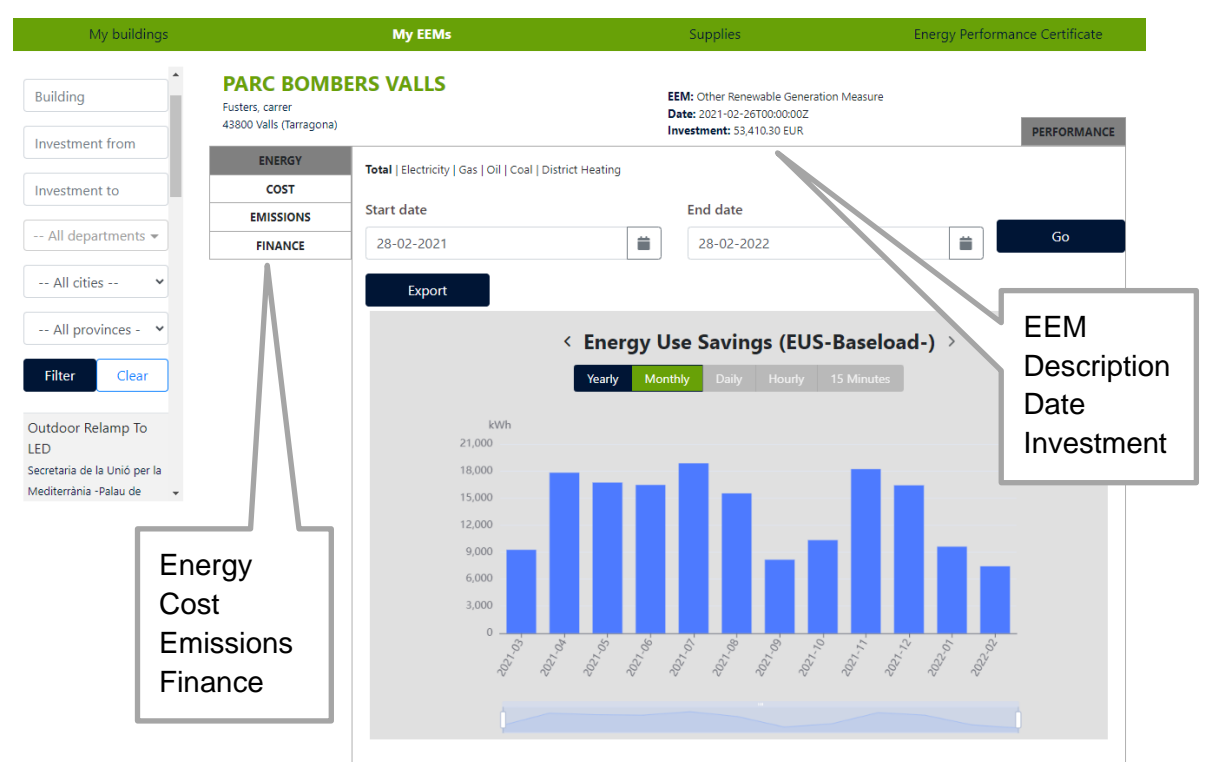

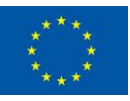

From this page the user can analyse the effect of the measure (if data about energy consumption before and after the measure is imported) by energy, cost, and emission savings as well see the financial parameters.

#### 6.2.3 Supplies

This button refers to the measuring devices linked to the building (see section 5 - Provision of data). Each building can include several energy supplies and the user can choose any specific energy carrier to review the histogram of the readings. As mentioned above this functionality is currently working for the Spanish pilot (see below).

| My buildings                                                  | My EEMs                                                                                                    | Supplies                                                                                                | Energy Performance Certificate |
|---------------------------------------------------------------|----------------------------------------------------------------------------------------------------|----------------------------------------------------------------------------------------------------|--------------------------------|
| ES0031405977233001TR                                          | Electricity                                                                                                    |                                                                                                    |                                |
| Building selection *<br>Borsa de Barcelona<br>Unlink Building | DatadisSource     GemwebSource     Name: ES0031405977233001TR0FS     Tariff: -     Address: GRACIA 19 SOT 1     F     City: Barcelona | ManualSource  DatadisSource  Contracted Power: -  Postal Code: 08007  Province: Barcelona               |                                |
|                                                               | Start date<br>05-04-2021<br>Export                                                                                                    | End date 05-04-2022                                                                                     | Go                             |
|                                                               | kWh                                                                                                    | Celectricity         >           Yearly         Monthly         Daily         Hourly         15 Minutes |                                |
|                                                               | 250<br>200<br>150<br>100<br>50                                                                                                    |                                                                                                    | il silk                        |
|                                                               | 101-101-100-00<br>101-101-101-00<br>101-101-10                                                                                        | 421,11,186,000,000,000,000,000,000,000,000,000,0                                                        | 27.100 00 00 00.00             |

#### 6.2.4 Settings

The Settings button allow users to manage organisation profile and users, as well as emission factors and energy tariffs.

| Building Performance Energy Efficien | cy Measures |        |           |                     |                              |
|--------------------------------------|-------------|--------|-----------|---------------------|------------------------------|
| My buildings                         | My EEMs     |        |           | Supplies            | Energy Performance Certifica |
|                                      |             |        |           |                     |                              |
|                                      |             |        |           |                     |                              |
|                                      | 🖴 Tariffs   |        |           | <b>-L</b> Emissions |                              |
|                                      | 💒 Users     | 📥 Orga | nizations | View Functions      |                              |

The users hierarchy is described in chapter 4 Registration and settings.

#### Users management:

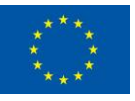

| Email          |                      |                  | Created by | 15 🗸                       | Department                                        |                   |                   | ¥         |
|----------------|----------------------|------------------|------------|----------------------------|---------------------------------------------------|-------------------|-------------------|-----------|
|                |                      |                  |            | Filter Clear               | + Show more filters                               |                   |                   |           |
| Users          |                      |                  |            |                            |                                                   |                   |                   | New user  |
| Username 📤     | Name                 | Email            |            | Role                       | Organizations                                     | Created           | Modified          | Validated |
| test123        | Ivan Petrov          | stanislavnandree | v@abv.bg   | BUILDING_ADMINISTRATOR     | община Габрово                                    | 02/10/23<br>15:33 | -                 | •         |
| tpopov         | Todor<br>Popov       | t.popov@gabrov   | o.bg       | BUILDING_ADMINISTRATOR     | община Габрово                                    | 02/10/23<br>16:27 | -                 | •         |
| sd             | Stoyan<br>Danov      | stdanovcom@gn    | nail.com   | BUILDING_ADMINISTRATOR     | община Ардино<br>община Кюстендил<br>община Троян | 20/09/23<br>14:34 | 20/09/23<br>14:49 | •         |
| eneffect       | Stanislav<br>Andreev | sandreev@eneffe  | ect.bg     | ORGANIZATION_ADMINISTRATOR | Bulgaria                                          | 27/06/23<br>16:07 | 08/11/23<br>11:20 | •         |
| maria_etropole | Мария<br>Манолова    | mmanolova@ene    | effect.bg  | BUILDING_ADMINISTRATOR     | община Етрополе                                   | 20/10/23          | -                 | •         |

#### Organisation management:

Organizations

»

#### Structure type

| De            | partment ~                                                                      |
|---------------|---------------------------------------------------------------------------------|
| <b>&gt;</b> ( | eneralitat de Catalunya 🕑 🛱                                                     |
|               | 🛨 Agrup. Departament d`Acció Exterior i Govern Obert 🗭 🛱                        |
|               | 🛨 Agrup. Departament d`Economia i Hisenda 😢 🛱                                   |
|               | 🛨 Agrup. Departament d`Educació 🗹 🛱                                             |
|               | 🛨 Agrup. Departament d`Empresa i Treball 🕜 🛱                                    |
|               | 🛨 Agrup. Departament d`Igualtat i Feminismes 🗭 🛱                                |
|               | 🛨 Agrup. Departament d`Interior 🕑 開                                             |
|               | 🛨 Agrup. Departament de Cultura 🗭 🛱                                             |
|               | 🛨 Agrup. Departament de Drets Socials 🕑 🛱                                       |
|               | 🛨 Agrup. Departament de Justícia 🗭 🛱                                            |
|               | 🛨 Agrup. Departament de Recerca i Universitats 😢 🛱                              |
|               | 🛨 Agrup. Departament de Salut 🕜 🛱                                               |
|               | 🛨 Agrup. Departament de la Presidència 🗭 🛱                                      |
|               | 🛨 Agrup. Departament de la Vicepresidència i de Polítiques Digitals i Territori |
|               | 🛨 Agrup. Departament d´Acció Climàtica, Alimentació i Agenda Rural 🗹 🛱          |
|               | 🛨 No Trobat 🗭 🛱                                                                 |

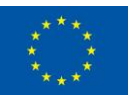

# 7 Using the outputs

The results of the platform can be used at all stages in the process of improving the energy performance of buildings - from identifying problems and appropriate measures to attracting investment and verifying results.

### 7.1 Identify projects/measures

Taking a closer look at the energy planning process reveals that the fundamental action is the creation of an information database. This enables municipal management and municipal officials to focus their efforts to improve energy efficiency in the right direction. Whether we are talking about initiatives such as the <u>Covenant of Mayors</u> and the <u>European Energy Awards</u>, energy management standards such as <u>ISO 50001</u>, or energy planning methodologies such as <u>MODEL</u>, the planning process starts only after we have gathered primary information. This is exactly one of the main functions of EN-TRACK platform – a suitable tool for creation of initial database.

However, it should be noted that such a database alone is not sufficient to enable energy management and planning processes. A database alone does not include information about the energy efficiency potential and does not automatically rate the possible EEI. This requires further analyses and information processing. In other words, a database alone does not directly help to attract investment and specify the exact parameters of potential projects. Indirectly, of course, the existence and maintenance of such a database creates confidence in the financing institutions because it shows the commitment of the organisation to monitor its energy consumption as well as the ability to verify the energy savings achieved. Considering the above, and also the main stages of the planning process (Plan-Do-Check-Act), it can be said that EN-TRACK is a tool that goes beyond what is currently available. On the one hand, it offers post-processing of primary information that will facilitate more informed decision making by BO on future interventions thus leading to more effective management to maintain and improve condition of the building stock. On the other hand, the platform will also support users by contributing to better identification of EEM on all levels. These levels are specified below:

<u>Energy controlling</u>: Investment is limited to providing human resources to collect and monitor energy consumption, detect energy losses (e.g. unexpected peaks in consumption, weekend consumption) and take adequate action (e.g. instructions to staff, emergency repairs) to minimise them. This should be part of the job description of Building Operators and the Energy Management team in the organisation.

<u>Operation optimisation</u>: Additional resources should be added to the above to analyse data in more detail and identify opportunities to optimise the operation of building systems and building use modes (e.g. heating scheduling, demand control) to reduce energy consumption. More qualified experts and sometimes external expertise is also needed to identify measures and support municipal management to implement them.

<u>Investment measures</u> - More resources are needed as well as external expertise to identify measures (e.g. insulation, windows replacement, new building systems) and secure funding for their implementation.

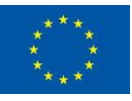

Cost-benefit-ratio of the above listed measures are as follows [3], [4]:

- Energy controlling: savings potential > 5%; cost-benefit-ratio 1:5 to 1:10
- Operation optimisation: savings potential > 15%; cost-benefit-ratio 1:3 to 1:5
- Investment measures: savings potential > 30%; cost-benefit-ratio 1:1 to 1:2

### 7.2 Attract funding

Large-scale action to improve the energy efficiency of the building stock is by no means within the power of any one organisation without attracting external funding. However, to attract such funding, specific projects with good financial performance must be identified, and this always involves additional costs for energy audits, feasibility studies and/or design. Even in this case, financial institutions are not always ready to support the projects as a matter of priority, as they lack capacity in the field of energy efficiency and do not realise that these are low-risk projects with high replication potential. Here again, the EN-TRACK platform can be relied on, as its huge database contains thousands of real examples of already implemented projects which are expected to create confidence and change the approach of financial institutions towards building renovation. Outputs from the platform can be used as a basis for communication with commercial banks, specialised funders and ESCO companies in order to negotiate better financing terms.

### 7.3 Verify savings

A crucial phase in energy management and planning is the monitoring and verification of the results achieved. Very often the expected/calculated savings from the implementation of energy efficiency measures are not achieved and this can be due to many factors (contractor errors, wrong conditions set by the contracting authority, incorrect use of new equipment, etc.). In such cases, the municipality's energy management team or building operators have the key role as they are supposed to first identify non-compliance, find the cause and ultimately take corrective action to extract the maximum potential from the investments made. This is where EN-TRACK's platform comes in again. Based on analysis of the data provided on the energy efficiency measures implemented and the energy consumption, the EN-TRACK platform allows users to identify any non-compliance within a short time of project completion.

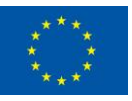

### 8 References and resources

- 1) EN-TRACK overall requirements and data model, 2021 https://zenodo.org/record/5148241#.Y846tEFByUI
- Municipal energy planning, guide for municipal decision makers and experts, EnEffect, 2010, <u>http://eneffect.com/images/upload/Temi/Policy/mep\_guide\_eng\_small.pdf</u>
- Finus, O: Das (Durch)StarterPaket, StarterMaßnahmen für das Handlungsfeld

   Energiee-insparung, kommunales Energiemanagement [Coaching Municipal Climate Action: The Start-er Package, Starter Measures for Action Field 1: Energy Saving, Municipal Energy Manage-ment], 2015. Available online under: <u>https://www.coaching-</u> <u>klimaschutz.de/fileadmin/inhalte/Dokumente/StarterSet/Coaching DurchStarter</u> Paket 1 Energiemanagement.pdf, last access October 2023.
- 4) Schrade, J; Pimenta, D: Municipal energy planning and energy management experience in Germany, 2020. Available online under: <u>https://www.eneffect.bg/images/upload/123/Presentations/EUKI\_Analytical\_rep\_ort\_Fraunhofer\_IBP\_20200821web\_MEMS.pdf</u>, last access October 2023.

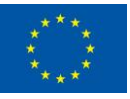

# Appendix A: Sources of general building data (Bulgaria)

Energy performance certificate

The EPC shows the current energy class of the building and the expected energy class after implementation of recommended measures.

| EPmin<br>kWb/m² | EPmax<br>kWb/m² | Скала на<br>енергопотребление по<br>първична енергия<br>kWh/m² | Преди<br>ЕСМ<br>kWh/m² | След<br>ЕСМ<br>kWh/m² |
|-----------------|-----------------|----------------------------------------------------------------|------------------------|-----------------------|
| <               | 55              | A+                                                             |                        |                       |
| 55              | 110             | A                                                              |                        |                       |
| 111             | 220             | В                                                              | 181                    | 113                   |
| 221             | 270             | C                                                              |                        |                       |
| 271             | 320             | D                                                              |                        |                       |
| 321             | 400             | E                                                              |                        |                       |
| 401             | 480             | F                                                              |                        |                       |
| >               | 480             | G                                                              |                        |                       |

It also includes the characteristics of the building envelope. The yellow column shows the reference values that can easily be compared with the current values, so we can see which building elements needs improvement.

| ОГРАЖДАЩИ КОНСТРУКЦИИ И ЕЛЕМЕНТИ                                                                               |                |                |                     |                |  |  |  |  |
|----------------------------------------------------------------------------------------------------|----------------|----------------|---------------------|----------------|--|--|--|--|
| <sup>[2]</sup> Коефициент на<br>топлопреминаване<br>Наименование Площ <u>Референ</u> Преди След<br>тен ЕСМ ЕСМ |                |                |                     |                |  |  |  |  |
| -                                                                                                    | m <sup>2</sup> | W/m <u>².K</u> | W/m <sup>2</sup> .K | W/m <u>².K</u> |  |  |  |  |
| Стени (външни)                                                                                                 | 1381,40        | 0,28           | 1,36                | 0,28           |  |  |  |  |
| Прозорци (външни)                                                                                              | 248,99         | 1,40           | 2,47                | 2,47           |  |  |  |  |
| Прозорци на покрива                                                                                            | x              | x              | x                   | x              |  |  |  |  |
| Врати (външни)                                                                                                 | 23,67          | 2,20           | 3,19                | 3,19           |  |  |  |  |
| Покрив                                                                                                    | 762,86         | 0,30           | 1,19                | 0,11           |  |  |  |  |
| Под                                                                                                    | 681,19         | 0,45           | 0,46                | 0,40           |  |  |  |  |

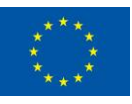

Information about the efficiency of the building systems is also available.

| процеси на ото                                                                                                    | за технолог                             | типация          | 2. Ефекти          | еност на а<br>топлина,     | енератора на<br>%                        |
|----------------------------------------------------------------------------------------------------|-----------------------------------------|------------------|--------------------|----------------------------|------------------------------------------|
| Показател                                                                                                    | Преди<br>ЕСМ                            | След<br>ЕСМ      | Преди<br>ЕСМ       | Cned<br>ECM                | <sup>III</sup> Норма                     |
| Инсталирана<br>мощност за                                                                                                    | 550                                     | 550              | 100                | 100                        |                                          |
| отопление, kW                                                                                                    |                                         |                  |                    |                            |                                          |
| Ефективност на                                                                                                    | pervnepauvan                            | 55               | 55                 | η <sub>r, min</sub> ≥ 70 % |                                          |
| топлина при вентилация, %                                                                                                    |                                         |                  |                    |                            | η                                        |
| levniou                                                                                                    | 3. Ефектив<br>ително тери               | ност на авн      | ератора на         | студ<br>в отоплен          | ua)                                      |
| and the second second s | ant article in open                     |                  | 0                  | 0-10                       | 1 /2 Honeyo an                           |
| По                                                                                                    | казател                                 |                  | ECM                | ECM                        | еъзобновяе<br>ма енергил                 |
| По<br>Коефициент на                                                                                                    | жазател                                 |                  | 2,6                | 2,6                        | еъзобновяе-<br>ма емергил<br>SCOP ≥ 3,50 |
| По<br>Коефициент на<br>прансформация п<br>поплина                                                                                                    | казател<br>ри генериран                 | iemo Ha          | 2,6                | 2,6                        | на снергил<br>ма снергил<br>SCOP ≥ 3,50  |
| По<br>Коефициент на<br>трансформация п<br>топлина<br>Коефициент на                                                                                                    | жазател<br>ри генериран                 | юто на           | 2,6                | 2,6<br>2,6                 | екзобновае<br>ма енергил<br>SCOP ≥ 3,50  |
| По<br>моефициент на<br>трансформация п<br>топлина<br>Коефициент на<br>трансформация п<br>студ                                                                                                    | казател<br>ри генериран<br>ри генериран | ето на<br>ето на | 2,6<br><br>2,6<br> | 2,6<br><br>2,6<br>         | н робинозн-<br>ма сморашл<br>SCOP ≥ 3,50 |

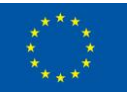

#### Energy audit summary

General information about the building from the standardised summary.

| ВИД ПО ПРЕДНАЗНАЧЕНИЕ:         |                           | Сграда в областта на културата и изкуството |          |  |  |
|--------------------------------|---------------------------|---------------------------------------------|----------|--|--|
| Сграда/ Част от сграда         |                           |                                             |          |  |  |
|                                | _                         | ПРЕДИ ЕСМ                                   | СЛЕД ЕСМ |  |  |
| КЛАС НА ЕНЕРГОПОТРЕБЛЕНИ       | E                         | С                                           | В        |  |  |
| СПЕЦИФИЧЕН РАЗХОД НА ЕНЕ       | РГИЯ, kWh/m².год.         | 862,3                                       | 187,9    |  |  |
| ВИД СОБСТВЕНОСТ                |                           |                                             |          |  |  |
| СОБСТВЕНИК НА СГРАДАТА, (а     | адрес, телефон, e-mail)   |                                             |          |  |  |
| ИДЕНТИФИКАТОР (съгласно 3      | КИР)                      |                                             |          |  |  |
|                                | АДМИНИСТРАТИВНА<br>ОБЛАСТ |                                             |          |  |  |
| МЕСТОПОЛОЖЕНИЕ                 | ОБЩИНА                    |                                             |          |  |  |
|                                | НАСЕЛЕНО МЯСТО И<br>АДРЕС |                                             |          |  |  |
| ГОДИНА НА ВЪВЕЖДАНЕ В ЕК       | СПЛОАТАЦИЯ                | 19                                          | 089      |  |  |
| ЗАСТРОЕНА ПЛОЩ, m <sup>2</sup> |                           | 5                                           | 78       |  |  |
| РАЗГЪНАТА ЗАСТРОЕНА ПЛОІ       | Ц, m <sup>2</sup>         | 8                                           | 99       |  |  |
| ОТОПЛЯЕМА ПЛОЩ, m <sup>2</sup> |                           | 8                                           | 99       |  |  |
| ОТОПЛЯЕМ ОБЕМ , m <sup>3</sup> |                           | 22                                          | 222      |  |  |
| ПЛОЩ НА ОХЛАЖДАНИЯ ОБЕМ        | l, m <sup>2</sup>         | 899                                         |          |  |  |
| ОХЛАЖДАН ОБЕМ, m <sup>3</sup>  |                           | 2222                                        |          |  |  |
| БРОИ ЕТАЖИ                     | надземни / Подземни*      | 1                                           | 1        |  |  |
| БРОИ ОБИТАТЕЛИ                 |                           | 31                                          |          |  |  |

The energy balance of the building is also presented in the standardised summary. It usually includes the current values, the normalised values, and the expected values after implementation of EEM.

| N≌ | СИСТЕМА, СЪОРЪЖЕНИЕ | ГОДИШЕН І<br>ЕНЕРГИЯ КЪ<br>НА ОБСЛЕ | РАЗХОД НА<br>М МОМЕНТА<br>ЕДВАНЕТО | НОРМАЛИЗИ<br>РАЗХОД Н | РАН ГОДИШЕН<br>IA ЕНЕРГИЯ | ПРОГНОЗИРАН РАЗХОД<br>НА ЕНЕРГИЯ СЛЕД<br>ИЗПЪЛНЕНИЕ НА ЕСМ |        |  |
|----|---------------------|-------------------------------------|------------------------------------|-----------------------|---------------------------|------------------------------------------------------------|--------|--|
|    |                     | специфичен                          | общ                                | специфичен            | общ                       | специфичен                                                 | общ    |  |
|    |                     | kWh/m <sup>2</sup>                  | kWh                                | kWh/m <sup>2</sup>    | kWh                       | kWh/m <sup>2</sup>                                         | kWh    |  |
| 1  | ОТОПЛЕНИЕ           | 0,0                                 | 0                                  | 180,7                 | 283 914                   | 6,7                                                        | 10 472 |  |
| 2  | ВЕНТИЛАЦИЯ          | 0,0                                 | 0                                  | 21,5                  | 33 713                    | 1,6                                                        | 2 528  |  |
| 3  | БГВ                 | 0,0                                 | 0                                  | 8,5                   | 13 359                    | 8,5                                                        | 13 359 |  |
| 4  | ВЕНТИЛАТОРИ, ПОМПИ  | 0,0                                 | 0                                  | 3,1                   | 4 872                     | 4,1                                                        | 6 515  |  |
| 5  | ОСВЕТЛЕНИЕ          | 0,0                                 | 0                                  | 6,6                   | 10 436                    | 2,6                                                        | 4 047  |  |
| 6  | УРЕДИ               | 0,0                                 | 0                                  | 10,8                  | 17 001                    | 5,7                                                        | 9 026  |  |
| 7  | ОХЛАЖДАНЕ           | 0,0                                 | 0                                  | 2,9                   | 4 560                     | 2,6                                                        | 4 020  |  |
|    | ОБЩО:               | 0,00                                | 0                                  | 234,15                | 367 854                   | 31,81                                                      | 49 967 |  |

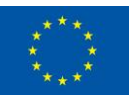

The Summary also includes information about the recommended measures including investment costs, expected savings and emission reduction.

| МЕРКИ                                                                                                    |                       |    | ЕНЕРГИЯ              | СПЕ    | СПЕСТЕНИ ГОРИВА И ЕНЕРГИЯ |           |          | НЕОБХОДИМИ | CPOK HA    | СПЕСТЕНИ               |
|----------------------------------------------------------------------------------------------------|-----------------------|----|----------------------|--------|---------------------------|-----------|----------|------------|------------|------------------------|
| No                                                                                                    |                       | No |                      |        |                           | NBA N ENE |          | ИНВЕСТИЦИИ | ОТКУПУВАНЕ | EMNCNN CO <sub>2</sub> |
| N≌                                                                                                    |                       | N≌ | EREPT VIEN PECSPC    | t/год. | Nm <sup>3</sup> /год.     | kWh/год.  | лв./год. | ЛВ.        | год.       | t/год.                 |
| Група В: Енергоспестяващи мерки за подобряване на енергийните характеристики на ограждащите конструкции и елементи |                       |    |                      |        |                           |           |          |            |            |                        |
|                                                                                                    |                       | 1  | МАЗУТ                |        |                           |           |          |            |            |                        |
|                                                                                                    |                       | 2  | ДИЗЕЛОВО ГОРИВО      | 4,26   |                           | 50 096    | 8 558    | 75 159     | 9          | 13                     |
|                                                                                                    |                       | 3  | ПРОПАН-БУТАН         |        |                           |           |          |            |            |                        |
|                                                                                                    |                       | 4  | ПРОМИШЛЕН ГАЗЬОЛ     |        |                           |           |          |            |            |                        |
|                                                                                                    |                       | 5  | ПРИРОДЕН ГАЗ         |        |                           |           |          |            |            |                        |
| 1                                                                                                    | Топлинно изолиране на | 6  | въглища              |        |                           |           |          |            |            |                        |
|                                                                                                    | външни стени          | 7  | ПЕЛЕТИ               |        |                           |           |          |            |            |                        |
|                                                                                                    |                       | 8  | ДЪРВА ЗА ОГРЕВ       |        |                           |           |          |            |            |                        |
|                                                                                                    |                       | 9  | ДРУГИ (изписва се)   |        |                           |           |          |            |            |                        |
|                                                                                                    |                       | 10 | ТОПЛИННА ЕНЕРГИЯ     |        |                           |           |          |            |            |                        |
|                                                                                                    |                       | 11 | ЕЛЕКТРИЧЕСКА ЕНЕРГИЯ |        |                           |           |          |            |            |                        |
|                                                                                                    |                       |    | ОБЩО МЯРКА 1         |        |                           |           | 8 558    | 75 159     | 9          | 13                     |

In case there are multiple measures proposed the Summary gives information about the overall project savings and investments.

|    | МЕРКИ          |     | ЕНЕРГИЯ              | СПЕ    |                       |           | огиа     | НЕОБХОДИМИ | CPOK HA    | РЕДУЦИРАНИ |
|----|----------------|-----|----------------------|--------|-----------------------|-----------|----------|------------|------------|------------|
|    | П2             | No  |                      |        |                       | NDA N ENE |          | ИНВЕСТИЦИИ | ОТКУПУВАНЕ | ЕМИСИИ СО2 |
|    |                | INE | EHEFTMEN FEGFFC      | t/год. | Nm <sup>3</sup> /год. | kWh/год.  | лв./год. | лв.        | год.       | t/год.     |
|    |                | 1   | МАЗУТ                | 0      | 0                     | 0         | 0        | 0          |            | 0          |
|    |                | 2   | ДИЗЕЛОВО ГОРИВО      | 17     | 0                     | 200 148   | 34 191   | 198 966    | 6          | 53         |
|    |                | 3   | ПРОПАН-БУТАН         | 0      | 0                     | 0         | 0        | 0          |            | 0          |
|    | общо годишно   | 4   | ПРОМИШЛЕН ГАЗЬОЛ     | 0      | 0                     | 0         | 0        | 0          |            | 0          |
|    | СПЕСТЯВАНЕ НА  | 5   | ПРИРОДЕН ГАЗ         | 0      | -9 383                | -87 259   | -6 544   | 0          | 0          | -18        |
| 12 | ЕНЕРГИЯ СЛЕД   | 6   | въглища              | 0      | 0                     | 0         | 0        | 0          |            | 0          |
|    | ИЗПЪЛНЕНИЕ НА  | 7   | ПЕЛЕТИ               | 0      | 0                     | 0         | 0        | 0          |            | 0          |
|    | ВСИЧКИ ЕСМ ОТ  | 8   | ДЪРВА ЗА ОГРЕВ       | 0      | 0                     | 0         | 0        | 0          |            | 0          |
|    | ИЗБРАНИЯ ПАКЕТ | 9   | ДРУГИ (изписва се)   | 0      | 0                     | 0         | 0        | 0          |            | 0          |
|    |                | 10  | ТОПЛИННА ЕНЕРГИЯ     | 0      | 0                     | 0         | 0        | 0          |            | 0          |
|    |                | 11  | ЕЛЕКТРИЧЕСКА ЕНЕРГИЯ | 0      | 0                     | 0         | 0        | 0          |            | 0          |
|    |                |     | ВСИЧКО:              |        |                       | 112 889   | 27 647   | 198 966    | 7          | 36         |

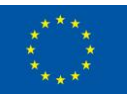

# Appendix B: Energy data sources (Bulgaria)

#### **Electricity invoices**

The Electricity invoice provides the energy consumed in kWh (sometimes in MWh), for a certain period (usually a month) and the cost of the energy.

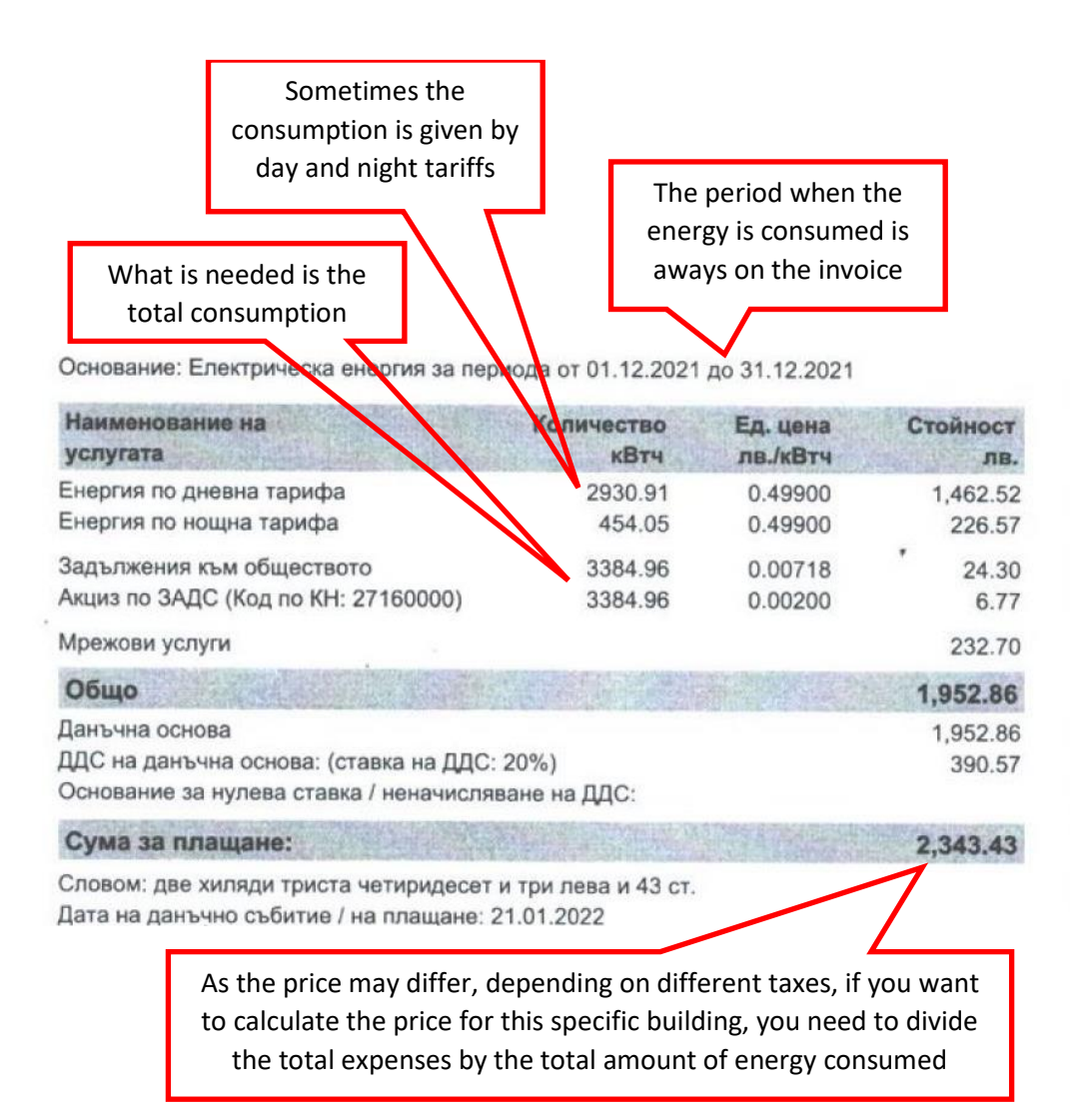

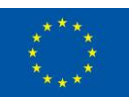

|                                                                                          |                          | Be careful, son<br>amount of er<br>MWh instea | netimes the<br>nergy is in<br>d of kWh |
|------------------------------------------------------------------------------------------|--------------------------|-----------------------------------------------|----------------------------------------|
| Пермод на доставка: от 01.12.2021 до 31.12.2021                                          | 1 up uuuu                | CONTROL 100 100                               |                                        |
| Описание                                                                                 | Колинество<br>МВтч/МВАрч | Ед.цена                                       | Стойност                               |
| Консумирана електрическа енергия за периода                                              | 38.54553                 | 193,0000                                      | 7 439 29                               |
| Цена "задължение към обществото"                                                         | 38.54553                 | 7.1800                                        | 276.76                                 |
| Акциз за потребена електрическа енергия за периода                                       | 38.54553                 | 2.0000                                        | 77.09                                  |
| Мрежови услуги за обект/и на територията на Електроразпределение Юг ЕАД                  |                          | Общо:                                         | 7 793.14                               |
| Достъл до електропреносната мрежа ВН                                                     | 38.54652                 | 0.4900                                        | 18.88                                  |
| Пренос през електропреносната мрежа ВН                                                   | 38.54652                 | 11.4800                                       | 442.51                                 |
| Достъл до електроразпр. мрежа за брой дни и пред. мощност (по обекти) съгласно приложени | ne 1.00000               | 394.0200                                      | 394.02                                 |
| Пренос през електроразпределителната мрежа НН                                            | 38.54652                 | 37.8300                                       | 1 458.22                               |
| Надбавка за отдадено количество реактивна енергия                                        | 0.02466                  | 115.5500                                      | 2.85                                   |
| Надбавка за използвано количество реактивна електрическа енергия                         | 3.55191                  | 11.5550                                       | 41.04                                  |
| Данъчна основа:                                                                          |                          | Общо:                                         | 2 357.52<br>10 150.66                  |
| Данъчна ставка ДДС:                                                                      |                          |                                               | 20.00%                                 |
| Стойност на ДДС:                                                                         |                          |                                               | 2 030 13                               |
| Обща стойност:                                                                           |                          |                                               | 12 180 79                              |
| Словом: дванадесет хиляди сто и осемдесет лв. и седемдесет и девет ст.                   |                          |                                               | 16 199.19                              |

Sometimes the period is given like this

Основание: Електрическа енергия за месец декември 2021

| Наименование на<br>услугата                                                                         | Количество<br>кВтч   | Ед. цена<br>лв./кВтч | Стойност<br>лв.         |
|----------------------------------------------------------------------------------------------------|----------------------|----------------------|-------------------------|
| Електрическа енергия                                                                                | 7106.00              | 0.51489              | 3 <mark>,</mark> 658.79 |
| Задължения към обществото<br>Акциз по ЗАДС (Код по КН: 27160000)                                    | 7106.00<br>7106.00   | 0.00718<br>0.00200   | 51.02<br>14.21          |
| Мрежови услуги                                                                                      |                      |                      | 464.96                  |
| Общо                                                                                                |                      |                      | 4,188.98                |
| Данъчна основа<br>ДДС на данъчна основа: (ставка на ДДС:<br>Основание за нулева ставка / неначисляв | 20%)<br>ване на ДДС: |                      | 4,188.98<br>837.80      |
| Сума за плащане:                                                                                    |                      |                      | 5,026.78                |

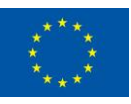

#### Natural gas invoices

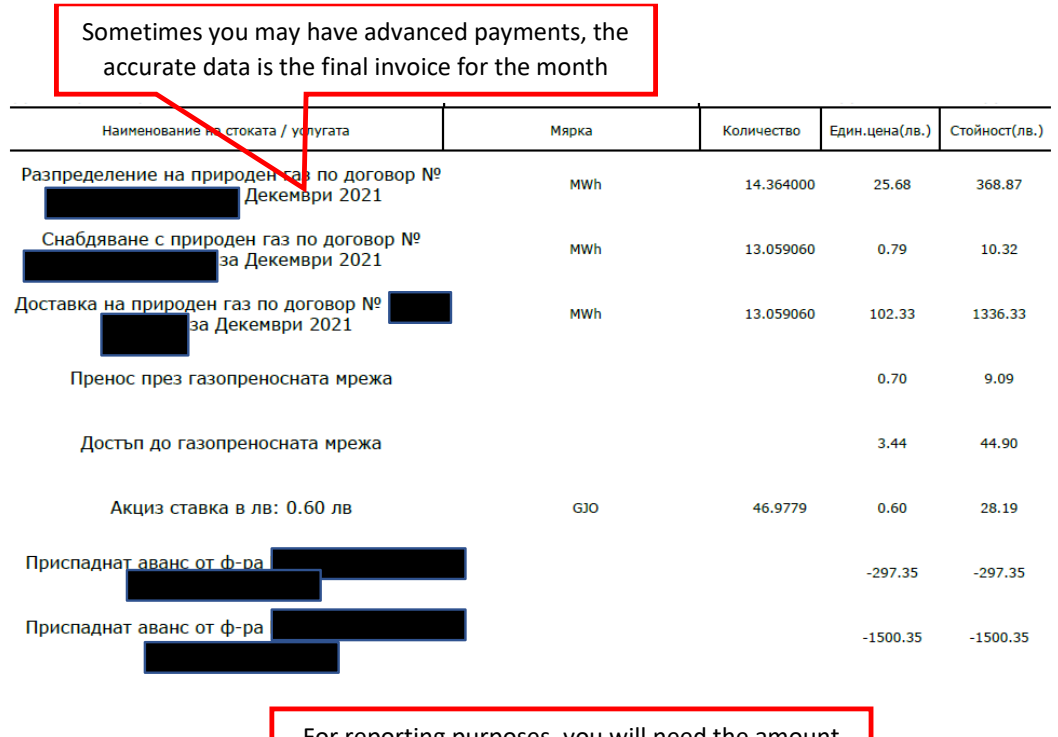

For reporting purposes, you will need the amount of energy and it is always in MWh

| Разходомер № | Старо  | Ново   | Коефициент на<br>коригиране | Коригирано количество | Коефицлонт на<br>преобразуванся<br>енергийни единици<br>(1) | Количество енергия |
|--------------|--------|--------|-----------------------------|-----------------------|-------------------------------------------------------------|--------------------|
|              | 101757 | 102996 | 1.000                       | 1.239 x 1000m3        | 10.540kWh/m3                                                | 13.059060 MWh      |

|        | Sor | metimes period looks like this                            |       | Amount of  | energy in MW                  | /h                    |          |
|--------|-----|-----------------------------------------------------------|-------|------------|-------------------------------|-----------------------|----------|
| N<br>o | Код | Предмет на стопанската операция<br>Наименование           | Мярка | Количество | Единична<br>цена<br>(без ДДС) | стойност<br>(без ДДС) | ддс<br>% |
| 1      |     | Помоден газ разпределение 01.12.2021 - 31.12.2021         | MWh   | 26.255     | 20.7300                       | 544.27                | 20       |
| 2      |     | Природен газ снабояване 01.12.2021 - 31.12.2021           | MWh   | 26.255     | 0.4400                        | 11.55                 | 20       |
| 3      |     | Природен газ на общ. доставчик 01.12.2021 -<br>31 12 2021 | MWh   | 26.255     | 102.3300                      | 2,686.68              | 20       |
| 4      |     | Прогнозна цена за пренос ГПМ 01.12.2021 - 31.12.2021      | MWh   | 26.255     | 0.6963                        | 18.28                 | 20       |
| 5      |     | Прогнозна цена за достъл ГПМ 01.12.2021 - 31.12.2021      | MWh   | 26.255     | 3,1180                        | 81.86                 | 20       |
| 6      |     | AKUM3 01 12 2021 - 31.12.2021                             | GJ    | 94.521     | 0.6000                        | 56.71                 | 20       |
| 7      |     | Kon // DOCT 01 11 21-30 11 21 26 063400MWh                |       |            | 3.1180                        | -81.27                | 20       |
| 8      |     | Деб ДОСТ 01.11.21-30.11.21 26.063400MWh                   |       |            | 3.5161                        | 91.64                 | 20       |

| You do not need the among of gas as caloricity may differ |
|-----------------------------------------------------------|
|-----------------------------------------------------------|

|            | ПОКАЗАНИЯ НА РАЗХОДОМЕРА |                             |               |                           |               |  |  |  |  |
|------------|--------------------------|-----------------------------|---------------|---------------------------|---------------|--|--|--|--|
| Дата       | Вид Показание            | Показание на<br>разходомера | Разлика(хнм3) | Показание<br>на коректора | Разлика(хнм3) |  |  |  |  |
| 30.11.2021 | Старо показание          | 162.750                     |               | 3.011                     |               |  |  |  |  |
| 31.12.2021 | Засичана от инкасатор    | 165.032                     | 2.282         | 5.502                     | 2.491         |  |  |  |  |

Реална консумация в хиляди куб. метри:

2.491

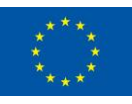

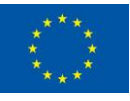

#### District heating invoices

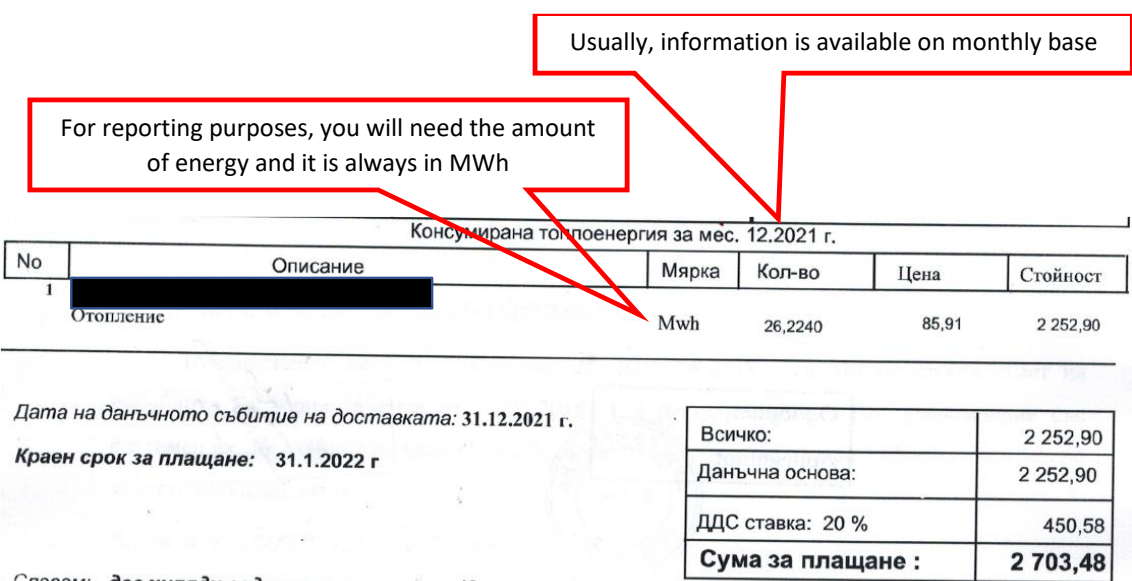

Словом: две хиляди седемстотин и три. 48 лв.

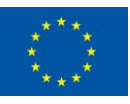

# Appendix C: Sources of general building data (Spain)

Energy performance certificate

The EPC label describes the energy qualification of any building based on two criteria, energy consumed ( $kWh/m^2/year$ ) and CO<sub>2</sub> emissions (kg CO<sub>2</sub>/m<sup>2</sup>/year).

| CALIFICA<br>DEL EDI                                         | ACIÓN ENERGÉTICA<br>FICIO TERMINADO              | ETIQUETA                                                                  |
|-------------------------------------------------------------|--------------------------------------------------|---------------------------------------------------------------------------|
| DATOS DEL ED<br>Normativa vigente<br>construcción / rehabil | IFICIO<br>Tipo de edifici<br>Dirección           |                                                                           |
| Referencials catast                                         | Energy consumption<br>in terms of<br>kWh/m²/year | Emissions in terms of kg CO <sub>2</sub> /m <sup>2</sup> /year            |
| ESCALA DE LA                                                | CALIFICACIÓN ENERGÉTICA                          | Consumo de energía Emisiones<br>kW h / m² año kg CO <sub>2</sub> / m² año |
| A más efici                                                 | ente                                             |                                                                           |
| В                                                           |                                                  |                                                                           |
| С                                                           |                                                  |                                                                           |
| D                                                           |                                                  |                                                                           |
| E                                                           |                                                  |                                                                           |
| F                                                           |                                                  |                                                                           |
|                                                             | ficiente                                         |                                                                           |
| REGISTRO                                                    |                                                  |                                                                           |
|                                                             |                                                  | Válido hasta ddimm/aasa                                                   |
|                                                             |                                                  | ESPAÑA<br>Directiva 2010/31/UE                                            |

The label is obtained after performing an analysis of the building, focusing on the equipment used, their efficiency and also the energy source they use. The label is accompanied with the results of the analysis in a report, some pictures of the kind of information provided for the report can be seen below.

First the analysis must differentiate if the building is a dwelling (domestic use) or a tertiary building (public or private). Tertiary sector buildings are subject to a more extensive analysis compared to domestic sector buildings.

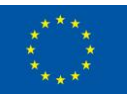

| It does refer to the    |                                                         |                                                                   |               |                            |                                      |                    |  |                                          |
|-------------------------|---------------------------------------------------------|-------------------------------------------------------------------|---------------|----------------------------|--------------------------------------|--------------------|--|------------------------------------------|
| main characteristics of | Tipo de edificio o parte del edificio que se certifica: |                                                                   |               |                            |                                      |                    |  |                                          |
| the building.           | Edificio de nueva constr                                | Edificio de nueva construcción     Edificio de nueva construcción |               |                            |                                      | Edificio Existente |  |                                          |
|                         |                                                         |                                                                   |               |                            |                                      |                    |  |                                          |
| The report              | □Vivienda                                               |                                                                   |               | □Terc                      | iario                                |                    |  |                                          |
| differentiates between  | Unifamiliar                                             |                                                                   |               |                            | Edificio c                           | ompleto            |  |                                          |
| domestic (vivenda)      | Bloque                                                  |                                                                   |               |                            | Local                                |                    |  |                                          |
| and tertiary buildings. | Bloque completo                                         |                                                                   |               |                            |                                      |                    |  |                                          |
| Tertiary buildings have | □Vivienda individua                                     | al                                                                |               |                            |                                      |                    |  |                                          |
| out.                    |                                                         |                                                                   |               |                            |                                      |                    |  |                                          |
|                         | DATOS DEL TÉCNICO CE                                    | RTIFICADOR:                                                       |               |                            |                                      |                    |  |                                          |
|                         | Nombre y Apellidos                                      |                                                                   |               |                            |                                      | NIF/NIE            |  |                                          |
|                         | Razón social                                            |                                                                   |               |                            |                                      | NIF                |  |                                          |
|                         | Domicilio                                               |                                                                   |               |                            |                                      |                    |  |                                          |
|                         | Municipio                                               |                                                                   |               | Código Postal              |                                      |                    |  |                                          |
|                         | Provincia                                               |                                                                   |               |                            | Comunidad Autónoma                   |                    |  |                                          |
|                         | e-mail:                                                 |                                                                   |               | Teléfono                   |                                      |                    |  |                                          |
|                         | Titulación habilitante según                            | normativa vigente                                                 |               |                            |                                      |                    |  |                                          |
|                         | Procedimiento reconocido d                              | e calificación energ                                              | gética utiliz | ado y                      |                                      |                    |  |                                          |
|                         | versión:                                                |                                                                   |               |                            |                                      |                    |  |                                          |
|                         | CALIFICACIÓN ENERGÉT                                    | ICA OBTENIDA:                                                     |               |                            |                                      |                    |  |                                          |
|                         |                                                         | CONSUMO DE ENE                                                    | RGÍA          | EMISIC                     | ONES DE D                            | IÓXIDO DE          |  |                                          |
| _                       | P                                                       | RIMARIA NO RENO                                                   | VABLE         |                            | CARBON                               | 10                 |  | imissions in terms of                    |
|                         | Energy consumption                                      | [kWh/m2.año]                                                      |               |                            | [kgCO <sub>2</sub> /m <sup>2</sup> · | año]               |  | kg CO <sub>2</sub> /m <sup>2</sup> /year |
|                         | In terms of < 34.1<br>kW/h/m²/year 34.1-3               |                                                                   |               | < 34.1A                    |                                      |                    |  |                                          |
| L                       | 55.5-8                                                  | A C                                                               |               | 55.5-85.4 C                |                                      |                    |  |                                          |
|                         | 85.4-11                                                 | 1.0 D                                                             |               | 85.4-111.0                 |                                      |                    |  |                                          |
|                         | 111.0-1                                                 | 136.6 E                                                           |               | 111.0-136.6<br>136.6-170.7 |                                      |                    |  |                                          |
|                         | ≥ 170.                                                  | G                                                                 |               | ≥ 170.7                    | G                                    |                    |  |                                          |

A common set of information for all buildings is the total surface of the building. Another set of common information is the building envelope properties. This is used to determine energy loses and solar gains. It provides the surface and transmittance of all envelope components, and the solar gains for windows. HVAC installations are also required for all types of buildings, their section provides the information for the types of equipment, their efficiency and the requirement for hot water (see following picture).

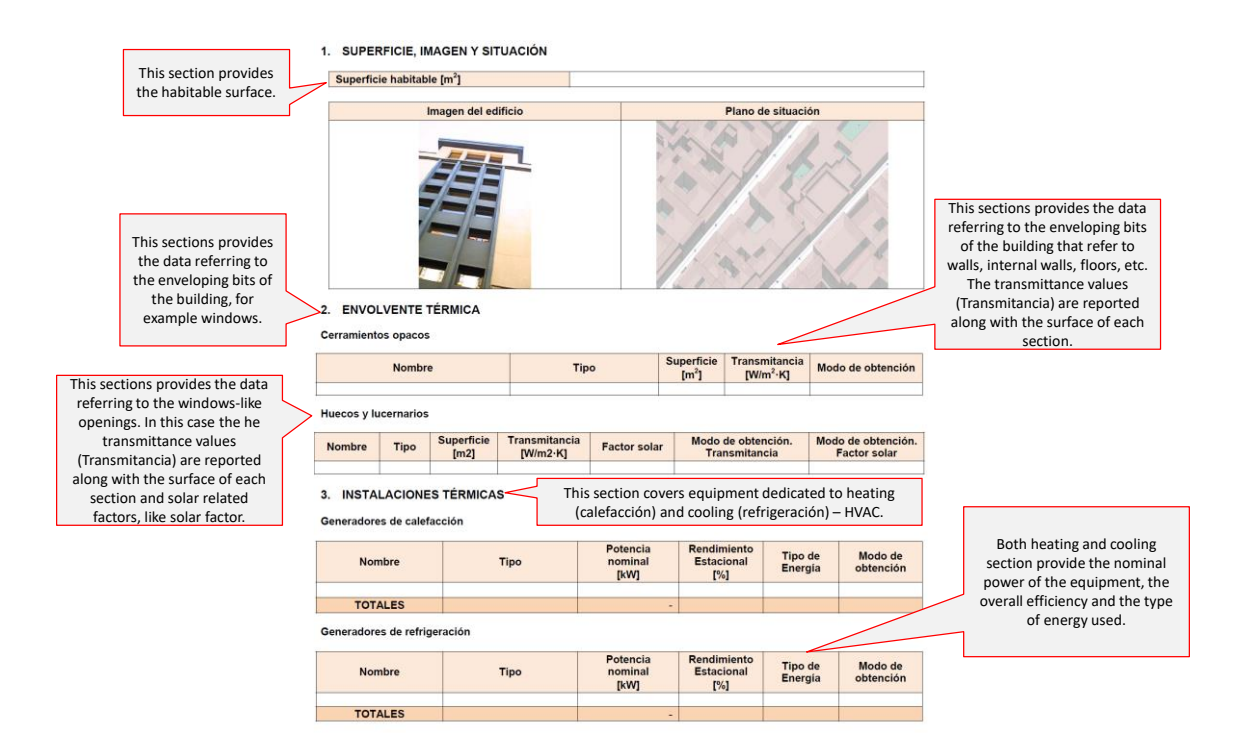

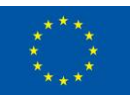

The thermal installations have expanded requirements for tertiary buildings, which include secondary HVAC systems, cooling towers and the ventilation and pumping systems. They provide information about the type of equipment, the energy consumption and the equipment efficiency (only for secondary HVAC)

|                                 |                         |                             |                    |                         |                           |       |                        |                      | Again the section provides the |
|---------------------------------|-------------------------|-----------------------------|--------------------|-------------------------|---------------------------|-------|------------------------|----------------------|--------------------------------|
|                                 |                         |                             |                    |                         |                           |       |                        |                      | nominal power of the           |
|                                 |                         |                             |                    |                         |                           |       |                        |                      | equipment, the overall         |
| This final section              | Demanda diaria de ACS   | a 60°C (litros/día)         |                    |                         |                           |       |                        |                      | efficiency and the type of     |
| refers to the hot water         | 7                       |                             |                    |                         |                           |       |                        |                      | energy used.                   |
| demand (litres/day).            | Nombre                  | Tipo                        | Pote<br>nom<br>[kV | ncia<br>inal<br>V]      | Rendimiento<br>Estacional |       | Tipo de<br>Energía     | Modo de<br>obtención |                                |
| Below this point the next       |                         |                             |                    |                         |                           |       |                        |                      |                                |
| three types of information are  | 2                       |                             |                    |                         |                           |       |                        |                      |                                |
| only required to tertiary       | Sistemas secundarios d  | e calefacción y/o refrigera | ción (sólo e       | edificios te            | erciarios)                | S     | econdary heat          | ing and              |                                |
| buildings (public and private). | Nombre                  |                             |                    |                         |                           | COO   | ling equipmer          | nt. It does          |                                |
|                                 | Tipo                    |                             |                    |                         |                           | provi | ide similar info       | ormation as          |                                |
|                                 | Zona asociada           |                             |                    |                         |                           |       | above.                 |                      |                                |
|                                 | Potencia calor [kW]     | Potencia frío [k            | W]                 | Rendimiento estacional  |                           | nal   | Rendimiento estacional |                      |                                |
|                                 |                         |                             | c                  |                         | calor [%]                 |       | frio [%]               |                      |                                |
| This sections provides          |                         | 10.0                        |                    |                         |                           |       |                        |                      |                                |
| the data referring to           | Enfriamiento gratuito   | Enfriamiento evapo          | orativo            | Recuperación de energía |                           | gía   | Control                |                      |                                |
| cooling towers and              |                         |                             |                    |                         |                           |       |                        |                      |                                |
| mainly provides total           |                         |                             |                    |                         |                           |       |                        |                      |                                |
| (I/M/b/woor)                    | Torres de refrigeración | solo edificios terciarios)  |                    |                         |                           |       |                        |                      |                                |
| (KVVII/year).                   |                         |                             |                    |                         |                           | 1     | Consumo                | de energía           |                                |
|                                 | Nombre                  | Тіро                        |                    | Servici                 | o asociado                |       | ſkW                    | h/año]               |                                |
|                                 |                         |                             |                    |                         |                           |       | •                      | •                    |                                |
|                                 | TOTALES                 |                             |                    |                         |                           |       |                        |                      |                                |
|                                 |                         |                             |                    |                         |                           |       |                        |                      |                                |
| This sections provides          | Ventilación y bombeo (s | ólo edificios terciarios)   |                    |                         |                           |       |                        |                      |                                |
| the data referring to           |                         |                             |                    |                         |                           | -     | Consumo                | de energía           |                                |
| ventilation and pumping         | Nombre                  | Tipo                        |                    | Servici                 | o asociado                |       | IkW                    | h/añol               |                                |
| and mainly provides             |                         |                             |                    |                         |                           |       |                        |                      |                                |
| consumption                     | TOTALES                 |                             |                    |                         |                           |       |                        |                      |                                |
| (k)Mb (voar)                    |                         |                             |                    |                         |                           | _     |                        |                      |                                |
| (kvvii/year).                   |                         |                             |                    |                         |                           |       |                        |                      |                                |

The lighting systems and building occupation are also required for tertiary buildings. The lighting systems provide the location of the several installations, their power and the expected illumination. The occupation information determines the profile of user of each section of the building, and the available surface.

The final section, types of energy used is common for all buildings. It does provide information of the sources for the thermic energy, and how each source will cover the thermic demand based on the different equipment's efficiency. The electrical energy section measures the amount of energy production using solar PV panels (assuming there is any).

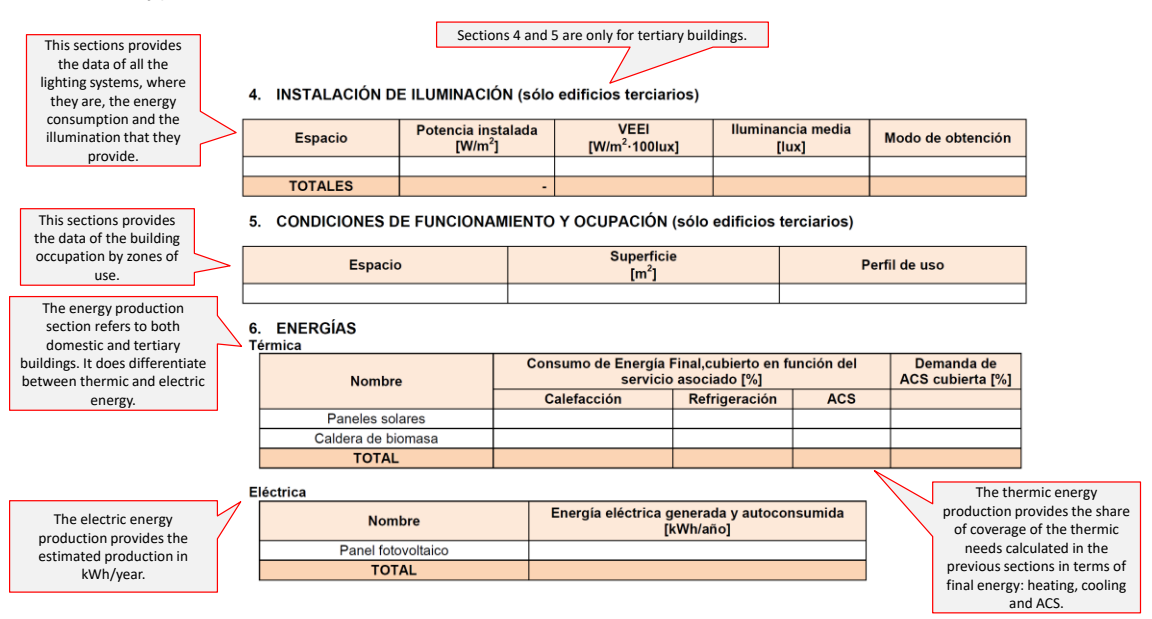

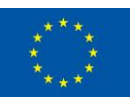

The EPC of a building is the "sum" of all the parts of the analysis, in the annex II the different parts are broken down so the users can know which bits of the building have the major effect on determining the final rating. It is divided in three sections, building emissions (1), non-renewable energy consumption (2) and partial demand for heating and cooling (3).

Sections 1 and 2 are broken down to the different types of demand, HVAC and lighting. Section 3 exposes only de rating for heating and cooling and the energy consumption that awarded that rating (kWh/m<sup>2</sup>/year).

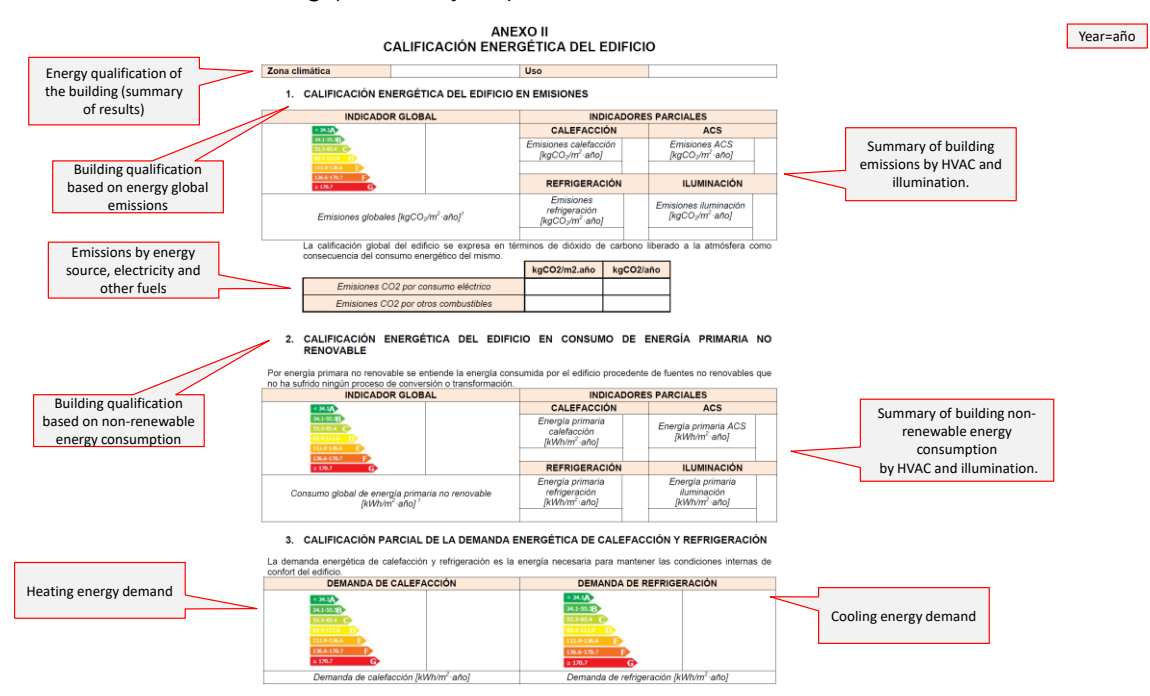

Annex III is the list of recommendations to improve the energy rating and is divided among energy consumption and emissions and heating and cooling demand. The table of technical analysis provides a clearer picture of each action, which type of demand affects and how much is expected to improve (energy saved).

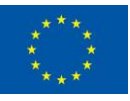

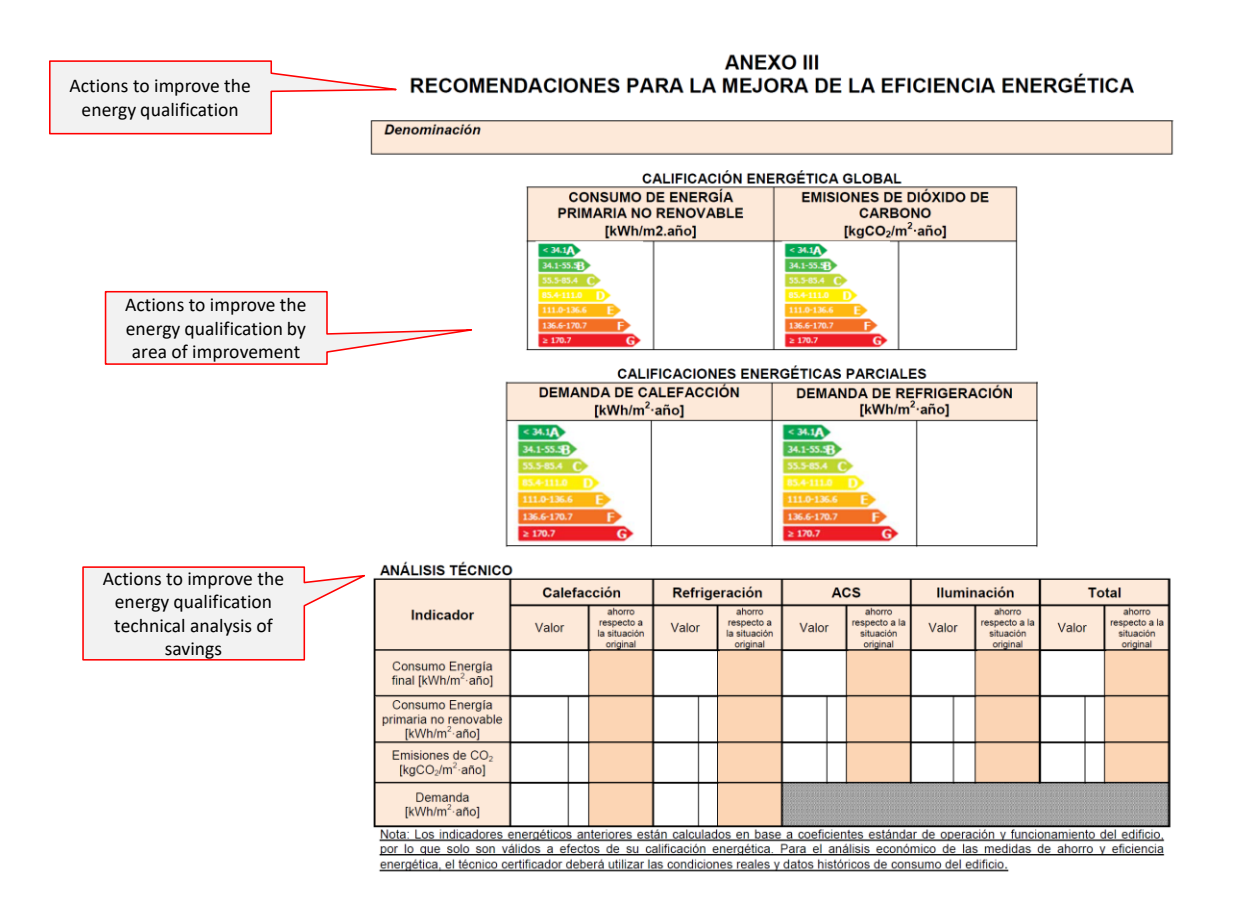

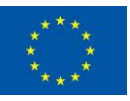

# Appendix D: Energy data sources (Spain)

Electricity invoices

The electricity invoice provides the energy consumed in kWh (as the most common metric) for a certain period (usually a month) and the cost of the energy. The invoice also displays the information of the customer (which has been removed from this example).

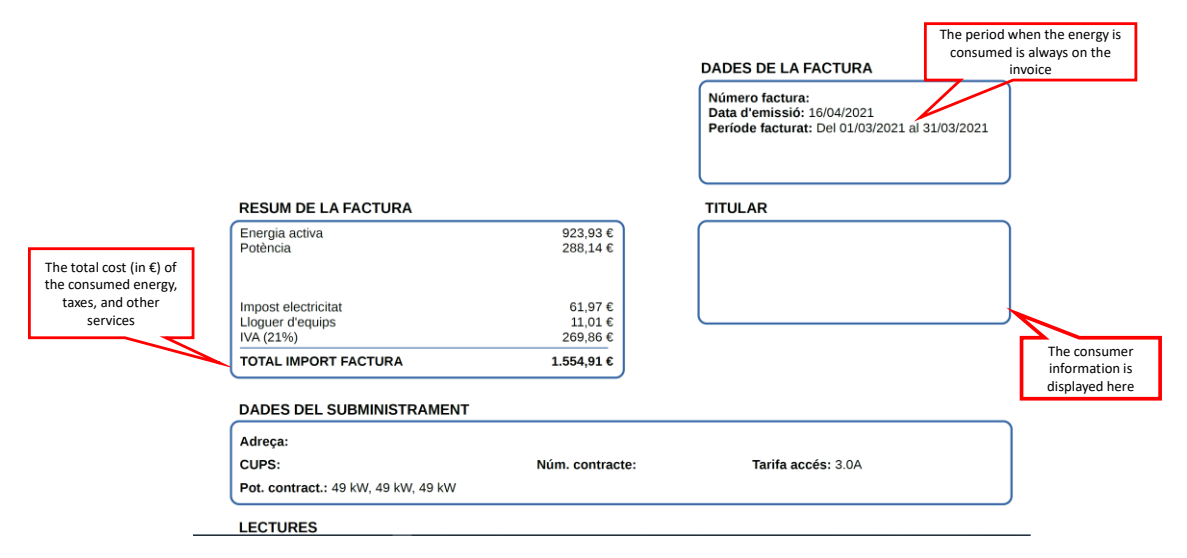

The consumption that can be found in the electricity invoice is displayed by periods of use. The total number of periods and the hours at which they refer depends on each type of contract. The example below has 6 different periods (they vary during the day and the week).

#### LECTURES

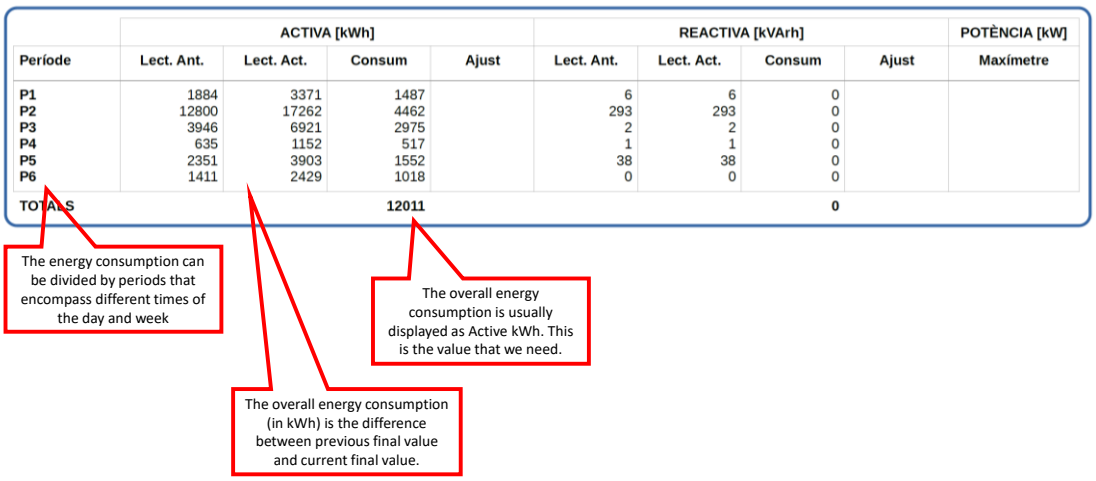

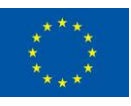

Finally, the electricity invoice describes how the total cost has been calculated:

#### DETALL DE LA FACTURA

| 21 % sobre 1.285,05 €                                                            | 11,01 €<br>269,86 €                                                                                                    |
|----------------------------------------------------------------------------------|----------------------------------------------------------------------------------------------------|
| 1.212,07 € × 5,11269632 %                                                        | 61,97€                                                                                                    |
|                                                                                  |                                                                                                    |
|                                                                                  |                                                                                                    |
|                                                                                  |                                                                                                    |
|                                                                                  |                                                                                                    |
|                                                                                  |                                                                                                    |
|                                                                                  |                                                                                                    |
|                                                                                  |                                                                                                    |
|                                                                                  |                                                                                                    |
|                                                                                  |                                                                                                    |
|                                                                                  |                                                                                                    |
| 41,65 kW x 31 dies x 0,044635 €/kW-dia                                           | 57,63€                                                                                                    |
| 41,65 kW x 31 dies x 0,111583 €/kW-dia<br>41,65 kW x 31 dies x 0,066948 €/kW-dia | 144,07€<br>86.44€                                                                                                    |
|                                                                                  | 240,00 0                                                                                                    |
| 6.014 kWh x 0,078455 €/kWh<br>3.993 kWh x 0.062357 €/kWh                         | 471,83 €                                                                                                    |
| 2.004 kWh x 0,101352 €/kWh                                                       | 203,11 €                                                                                                    |
|                                                                                  | 2.004 kWh x 0,101352 €/kWh<br>6.014 kWh x 0,078455 €/kWh<br>3.993 kWh x 0,062357 €/kWh<br>41,65 kW x 31 dies x 0,011583 €/kW-dia<br>41,65 kW x 31 dies x 0,064948 €/kW-dia<br>41,65 kW x 31 dies x 0,044635 €/kW-dia<br>1.212,07 € x 5,11269632 %<br>21 % sobre 1.285,05 € |

Gemweb platform (accounting platform)

The Electricity invoice can also be consulted on a web service (if it has been hired). The example below is from the Gemweb platform, it does display the same information as any invoice while providing further services (see examples at the end of the Appendix).

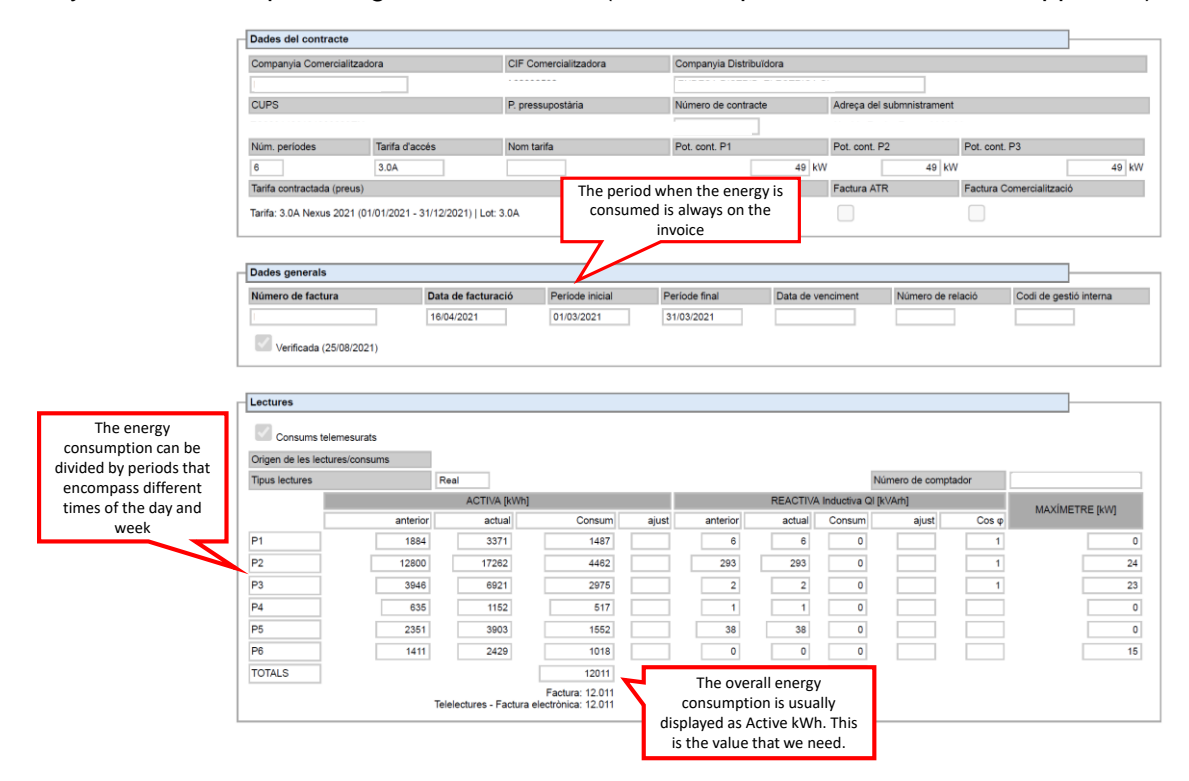

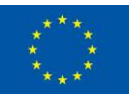

#### Natural gas invoices

The natural gas invoice also displays the information of the overall consumption, the time-frame of consumption and the client's information. Natural gas is usually measured in cubic meters and then converted to kWh.

|                    |                          | The period wh<br>consumed is<br>in | nen the energy is<br>s always on the<br>voice |                                       |          |          |  |  |  |
|--------------------|--------------------------|------------------------------------|-----------------------------------------------|---------------------------------------|----------|----------|--|--|--|
| FACTURA NÚM.       |                          | PERÍODE                            | TARIFA                                        | ACCÉS                                 |          |          |  |  |  |
|                    |                          | 16.12.2020 / 19.01.2021            | 3.4                                           |                                       |          |          |  |  |  |
| PARÀMETRES DE G    | AS NATURAL               | PERÍODE                            | PCS                                           | DENSITAT                              | NITROGEN | CO2      |  |  |  |
|                    |                          | P1: 16.12.2020 - 19.01.202         | 1 11,664 kWh/m³(n)                            | 0,7825 kg/m³(n)                       | 0,595 %  | 0,6652 % |  |  |  |
| -                  |                          |                                    |                                               |                                       | -        |          |  |  |  |
| REF. EQUIP         |                          | 818003007                          |                                               |                                       |          |          |  |  |  |
| Model              |                          | Contador                           |                                               |                                       |          |          |  |  |  |
| Data lectura inic  | ial                      | 16.12.2020                         |                                               |                                       |          |          |  |  |  |
| Data lectura fina  | 1                        | 19.01.2021                         |                                               |                                       |          |          |  |  |  |
| Lectura inicial Cr |                          |                                    | The ov                                        | erall natural gas                     |          |          |  |  |  |
| Lectura final Cr   |                          |                                    | consum                                        | nption is usually                     |          |          |  |  |  |
| Lectura inicial    | Cn                       | 26.819                             | 26.819 displayed as cubic meters. This        |                                       |          |          |  |  |  |
| Lectura final      | Cn                       | 30.172                             | is <b>not</b> the v                           | is <b>not</b> the value that we need. |          |          |  |  |  |
| Tipus lectura      |                          | Real                               |                                               |                                       |          |          |  |  |  |
| Consum             | m³                       | 3.353,00                           | The serve                                     |                                       |          |          |  |  |  |
| F. Conversió Ap    | arell                    | 1,00                               | factor th                                     | The conversion rate is the            |          |          |  |  |  |
| Factor Conversion  | ó                        | 11,302000                          | relate cub                                    | relate cubic meters of NG to          |          |          |  |  |  |
| P. Atmosfèrica     | bar                      | 0,99283                            | k'                                            | Wh of NG.                             |          |          |  |  |  |
|                    | kp/cm²                   |                                    |                                               |                                       |          |          |  |  |  |
| Pressió            | bar                      | 0.0250                             |                                               |                                       |          |          |  |  |  |
|                    | kp/cm <sup>2</sup>       | _                                  |                                               |                                       |          |          |  |  |  |
| Temperatura        | °C                       |                                    |                                               |                                       |          |          |  |  |  |
| Consum             | m³ (PT)                  | _                                  |                                               |                                       |          |          |  |  |  |
| Consum             | m <sup>3</sup> (n) (PTZ) | 0,00                               | Т                                             | he overall energy                     | /        |          |  |  |  |
| Consum             | kWh                      | 37.896                             | con                                           | sumption is usua                      | ally     |          |  |  |  |
| Reg. Consum        | kWh                      | 0,00                               | display                                       | ed as kWh. This                       | is the   |          |  |  |  |
| Total Consum       | kWh                      | 37.896                             | va                                            | lue that we need                      | 1.       |          |  |  |  |
|                    |                          |                                    |                                               |                                       |          |          |  |  |  |

#### Overall Gemweb example

Gemweb is a web service that provides energy accountability functionalities complemented with energy tracking. The energy accountability has been shown above, and the energy display will be shown below.

The service allows to easily navigate a large portfolio of buildings by using several tabs. The main tab allows to select your building by entity, followed by consumption points and finally energy source to consult (mainly electricity and natural gas).

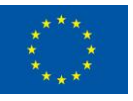

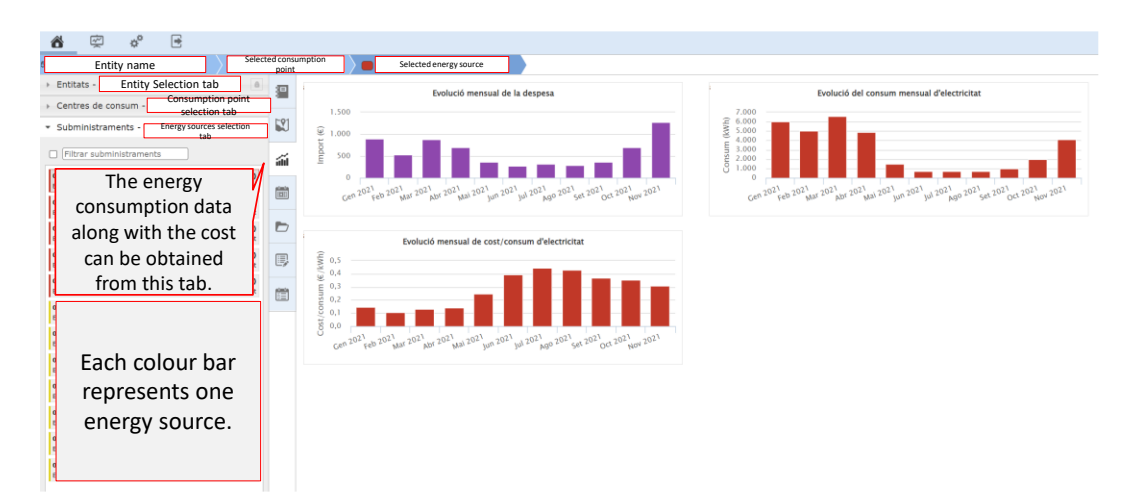

Once a consumption centre has been selected the information regarding its overall energy consumption can be observed and analysed. The specific total consumption by energy source can be selected leading to the information shown above.

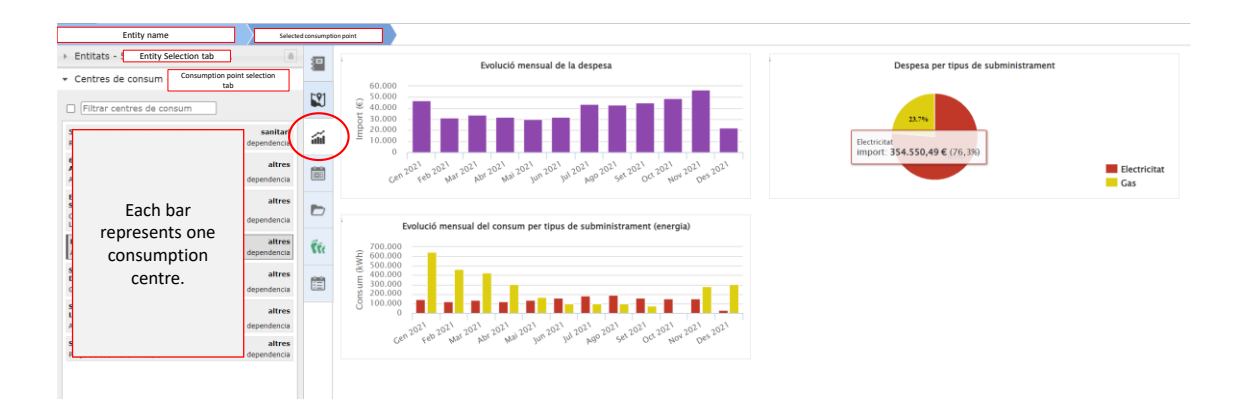

Datadis web service

The final example of web service is Datadis. It is a website managed by all energy distributors of Spain that allows any registered user to access the energy consumption of all the assigned consumption points.

Datadis displays any consumption point that is registered to a user and allows to filter them. Once the user has the desired CUPS the information can be accessed online or downloaded. The information can also be accessed using an API which is the selected method applied in EN-TRACK.

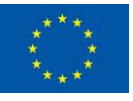

|                                                                                                    | Subministram            | nents                                                             |                                     |   |                                          |                             |                                                           |
|----------------------------------------------------------------------------------------------------|-------------------------|-------------------------------------------------------------------|-------------------------------------|---|------------------------------------------|-----------------------------|-----------------------------------------------------------|
| The list of consumption<br>points that anyone has<br>access can be filtered<br>using several criteria:<br>CUPS, ZIP code, Town | Refrescar subministram  | ents                                                              |                                     |   |                                          | × Netejar F                 | Filtres FILTRES                                           |
| or distribution<br>company.                                                                                                    | Cups                    | -                                                                 | Codi postal                         | - | Municipi                                 | -                           | APLICAR FILTRES                                           |
|                                                                                                    | Província               | -                                                                 | Distribuidora                       | - |                                          |                             |                                                           |
|                                                                                                    |                         |                                                                   |                                     |   |                                          |                             |                                                           |
|                                                                                                    | Mostrant 1 de 1 resulta | ts                                                                |                                     |   |                                          | Nombre                      | e de registres 10 🜩                                       |
|                                                                                                    | Adreça                  | Municipi<br>Town, city name                                       | Codi Postal<br>ZIP code             |   | Província Province                       | CUPS                        | Distribuidora<br>Distribution company                     |
|                                                                                                    |                         | The filters<br>consumption<br>will be displaye<br>Select the desi | ed<br>points<br>ed here.<br>red one |   |                                          |                             |                                                           |
|                                                                                                    |                         | and consult th                                                    | e data.                             |   | Consult the da<br>selected cons<br>point | ata of the<br>sumption<br>t | Download the data of<br>the selected<br>consumption point |
|                                                                                                    | Tornar                  |                                                                   |                                     | 1 |                                          | Veure Detall                | Descarregar                                               |

After selecting a CUPS and accessing online the information it can be displayed monthly, weekly or daily. The daily display (shown below) allows to observe the consumption of the day at an hourly rate.

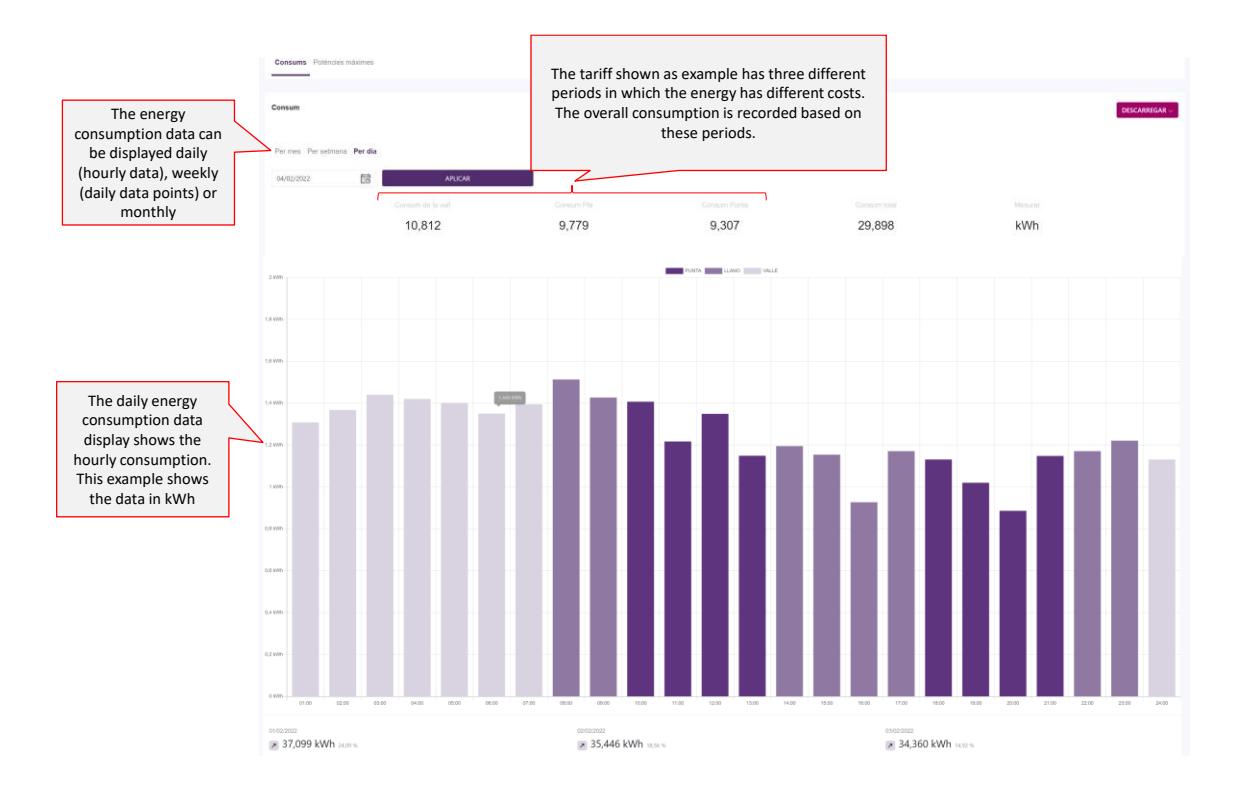

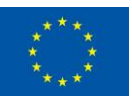

If the energy is displayed at a weekly interval the consumption is shown at daily intervals (see below). Independently of the time scale displayed the same information can be accessed.

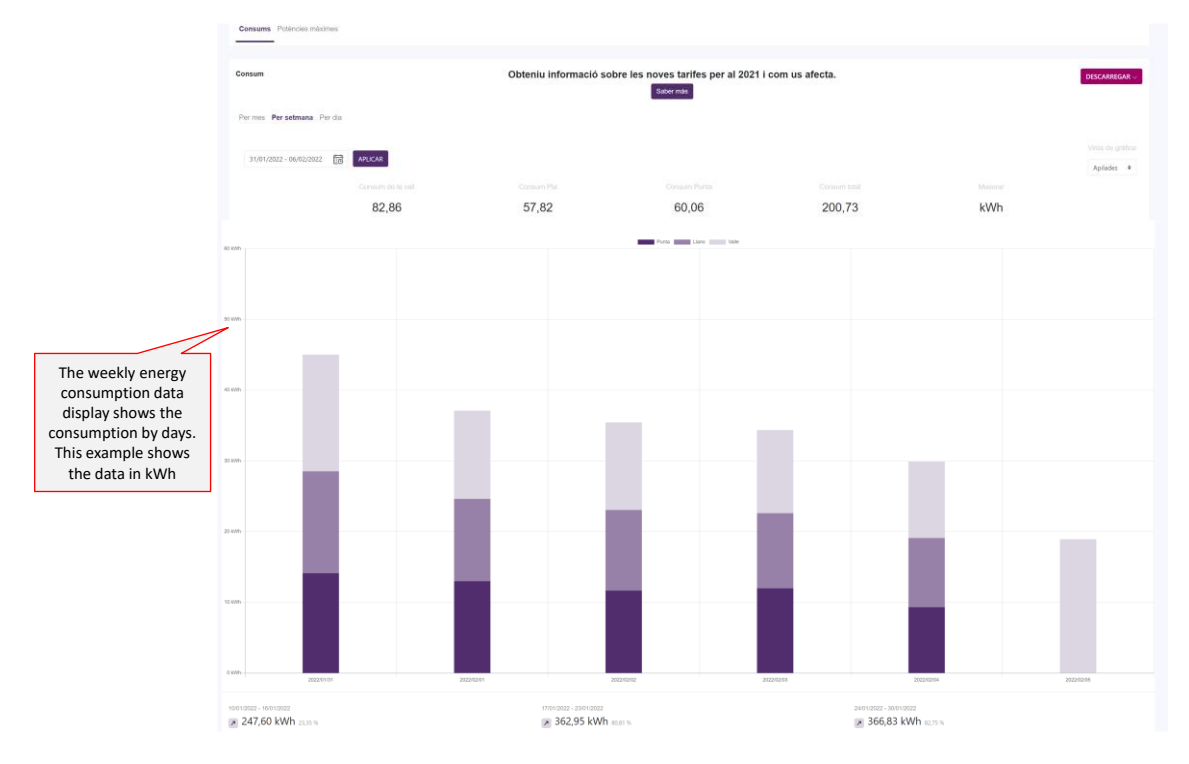

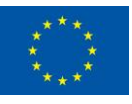